# ONLINE PROVJERE ZNANJA U SUSTAVU MOODLE

Doc. Dr. Sc. Nikola Kadoić

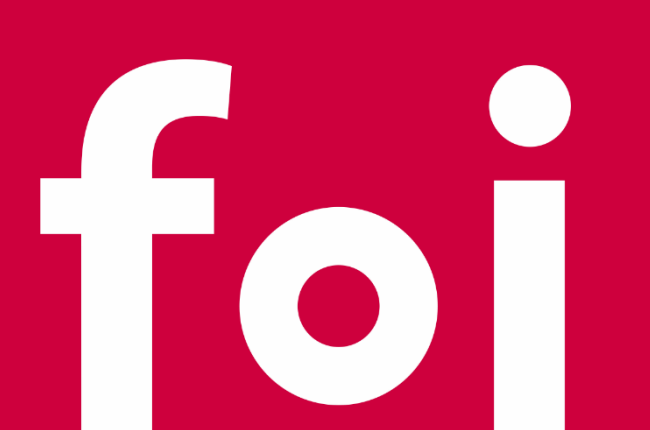

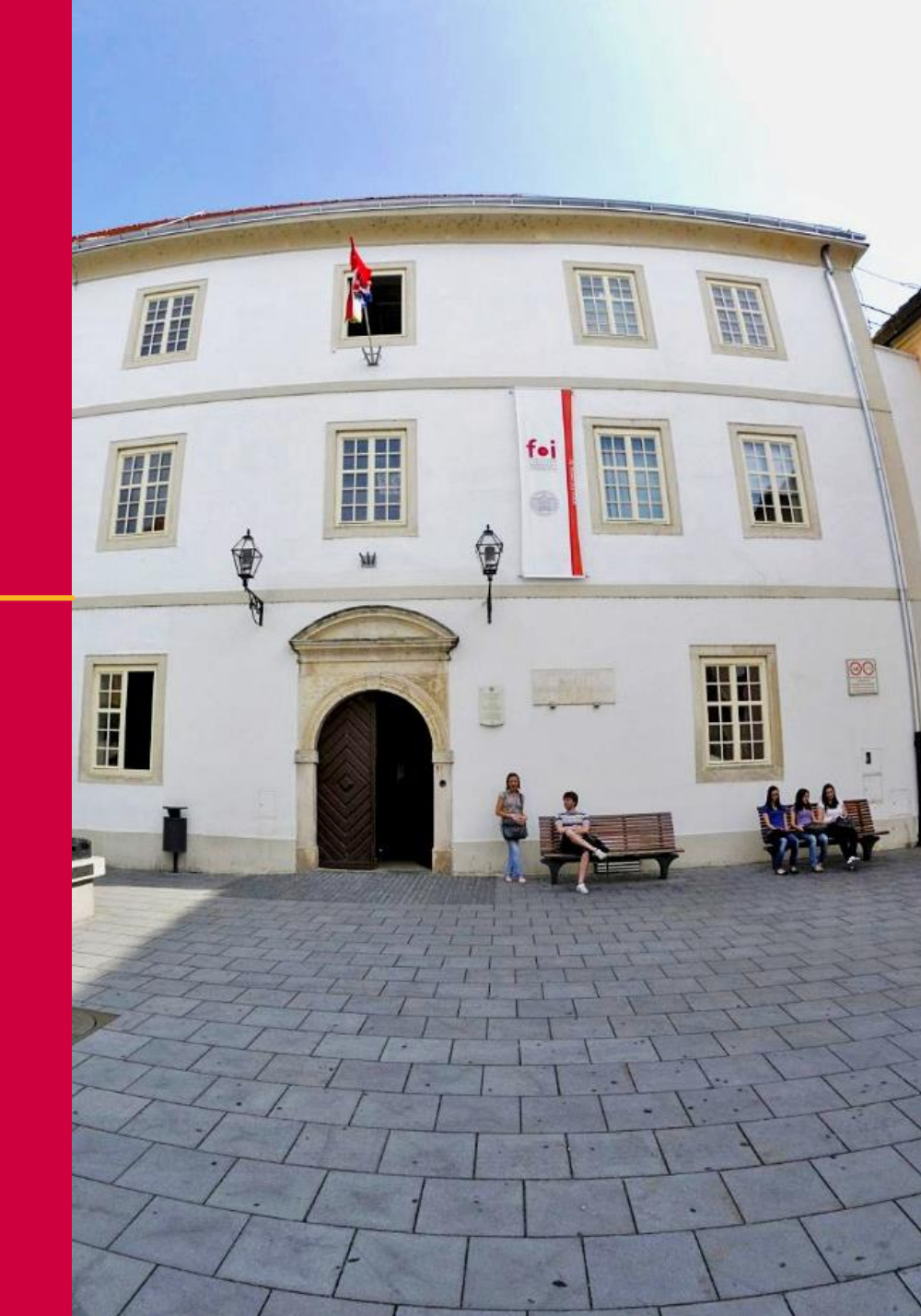

# SADRŽAJ WEBINARA

- Uvod
- 1. Grupe i grupacije
- 2. Upload zadaće
- 3. Wiki stranice
- 4. Radionica
- 5. Forum
- 6. Test
  - Baza pitanja, vrste pitanja
  - Postavke testa
  - Implementacijski aspekti provjere znanja
  - Ispravljanje testa
  - Statistika
- Ostalo

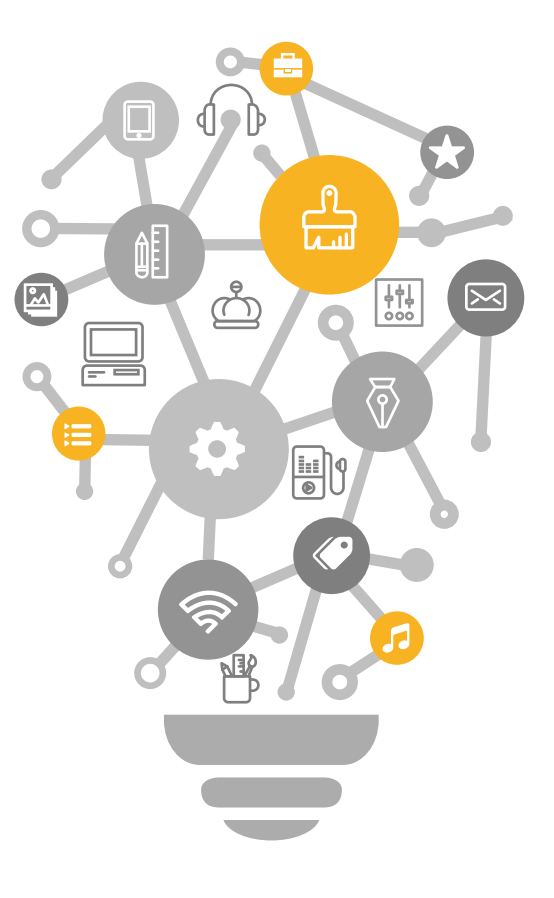

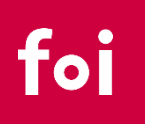

## UVOD

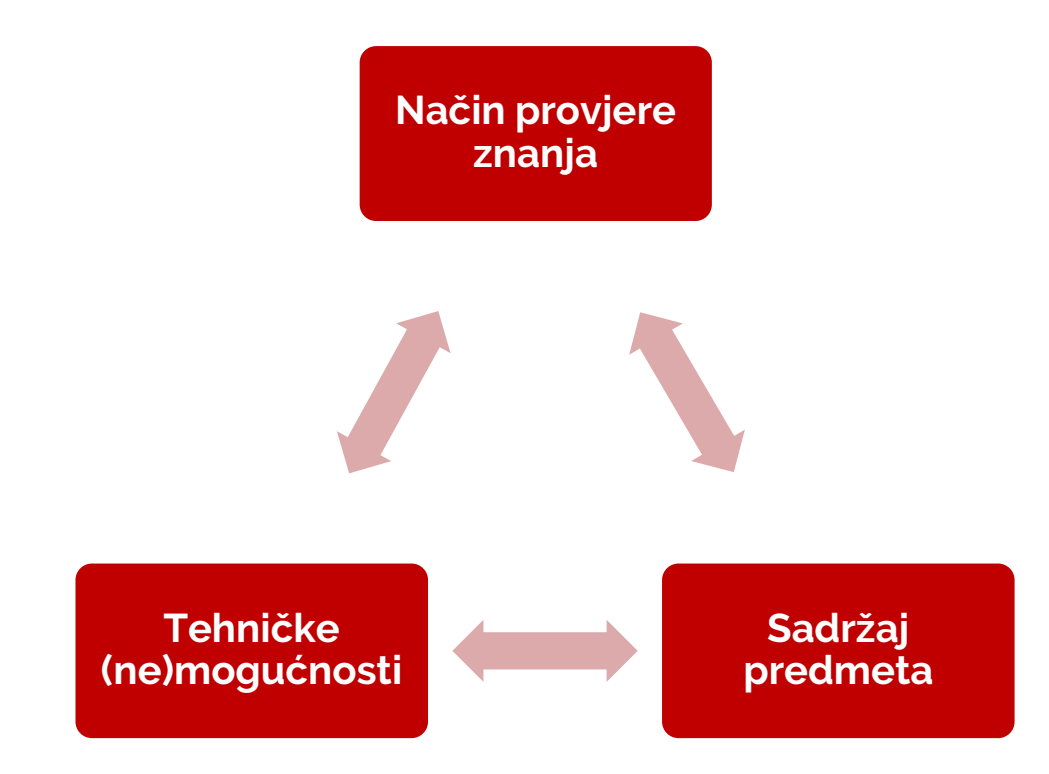

- Način online provjere znanja potrebno je prilagoditi sadržaju predmeta (ishodima učenja koje je potrebno ostvariti) te tehničkim (ne)mogućnostima koje stoje na raspolaganju
  - NASTAVNICIMA
  - STUDENTIMA

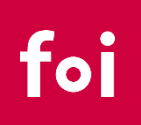

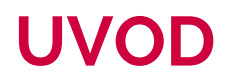

|                           | Face2face ispit                                            | Online ispit                                                                                                    |
|---------------------------|------------------------------------------------------------|----------------------------------------------------------------------------------------------------|
| Vrijeme za pripremu       |                                                            | Zahtijeva više vremena<br>od f2f                                                                                                    |
| Vrijeme za provedbu       |                                                            | Zahtijeva više vremena<br>od f2f                                                                                                    |
| Vrijeme za ispravljanje   |                                                            | U pravilu kraće od f2f                                                                                                    |
| Vjerodostojnost rezultata | ??                                                         | ??                                                                                                    |
| Problemi                  | Šalabahteri,<br>mobiteli, bubice<br>u uhu,<br>prepisivanje | CTRL+F (prepisivanje)<br>Teško određivanje<br>identiteta osobe koja<br>piše ispit<br>Vrlo kreativne metode<br>varanja (Teamviewer,<br>više ekrana, šaptači) |

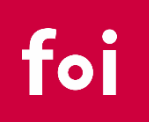

- Grupe = skupine studenata
  - P1 = prva grupa predavanja
  - P2 = druga grupa predavanja
  - S1 = prva grupa seminara
  - S2 = druga grupa seminara
  - ...
  - Dobro je naziv grupe sugerira interpretaciju grupe
- Grupacije = skupine grupa prema nekom kriteriju
  - Predavanja = P1 + P2 (grupacija koja obuhvaća sve grupe predavanja)
  - Seminar = S2 + S2 (grupacija koja obuhvaća sve grupe seminara)
  - •
  - Dobro je da naziv grupacije sugerira interpretaciju grupacije
- Isti student može biti u više različitih grupa temeljem različitih grupacija

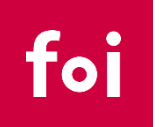

- Što grupirati u Merlinu? SVE što i u stvarnosti!:
  - Grupe predavanja
  - Grupe seminara
  - Grupe laboratorijskih i drugih vježbi
  - Grupe studenata po ispitnim rokovima
  - Grupe studenata koji zajedno rade seminarski rad
  - Grupe studenata koji zajedno rade zadaću u tjednu 1
  - Grupe studenata koji zajedno rade zadaću u tjednu 2
  - Grupe studenata koji zajedno rade zadaću u tjednu 3
  - Grupe studenata koji zajedno rade zadaću u tjednu 4 ...
  - Implementirati sve aktivnosti koje se izvode grupno i u stvarnosti...

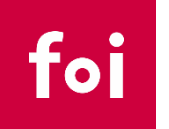

- Zašto koristiti Grupe i Grupacije u Merlinu (Moodlu)?
  - Za evidenciju pripadanja studenata različitim grupama s obzirom na različite kriterije (grupacije)... primjer. Student ABC DEF je član grupe P1 (grupacija predavanja), S3 (grupacija seminari), L14 (grupacija laboratorijske vježbe), ProjektniTim 17 (grupacija timovi za seminare), T1G14 (grupacija tjedan1)...
  - Za implementaciju grupnih aktivnosti u Merlinu/Moodlu:
    - **Grupna zadaća**: kada jedan član grupe uploada zadaću, zadaća je uploadana za sve članove. Kada nastavnik boduje jednu zadaću, ocjena je upisana automatski svim članovima grupe.
    - **Radionica**: U fazi procjene, ako se radi o grupnoj aktivnosti, student X neće dobiti zadaću za procjenu koja je uploadana od strane studenta Y, ako je s njim u grupi.
    - Wiki: Članovi iste grupe mogu editirati zajendički (kolaborativni) wiki
    - **Forum**: (1) odvajanje rasprava različitih grupa; (2) omogućavanje vršnjačkog procjenjivanja za studente iz iste grupe

### • Kako?

• Ručno kreiranje grupa

Grupe

### 1920-129338 Grupe

Grupe

| L1 (0)                           |
|----------------------------------|
| L2 (0)                           |
| P1 (0)                           |
| P2 (0)                           |
| S1 (5)                           |
| S2 (5)                           |
| Vojno inžinjerstvo (46)          |
| Vojno vođenje i upravljanje (39) |
| Wiki 1 (4)                       |
| Wiki 10 (3)                      |
| Wiki 11 (3)                      |
| Wiki 12 (3)                      |
| Wiki 13 (3)                      |
| Wiki 14 (3)                      |
| Wiki 15 (3)                      |
|                                  |
| Uredi postavke grupe             |
|                                  |
| Izbriči odobronu grupu           |
| izbrisi odabranu grupu           |
|                                  |
| Izradi grupu                     |

Automatski izradi grupe

Uvezi grupe

- Kako?
  - Ručno kreiranje grupa
  - Ručno kreiranje grupacija

| Grupe      | Grupacije | Pregled |                                                          |
|------------|-----------|---------|----------------------------------------------------------|
| Grupa      | acije     |         |                                                          |
| Grupacija  | I         |         | Grupe                                                    |
| Predavan   | ja        |         | P1, P2                                                   |
| RPI        |           |         | Wiki 1, Wiki 10,<br>Wiki 19, Wiki 2,<br>Wiki 28, Wiki 3, |
| Seminari   |           |         | S1, S2                                                   |
| Vježbe     |           |         | L1, L2                                                   |
| Vojni stud | lij       |         | Vojno inžinjerst                                         |
| Izradi gru | ipaciju   |         |                                                          |

### Kako?

- Ručno kreiranje grupa
- Ručno kreiranje grupacija
- Automatsko kreiranje grupa i grupacija

### 1920-129338 Grupe

| -   |     |   |   |
|-----|-----|---|---|
| ( - | ru  | n | Ω |
|     | I U | μ | - |
|     |     |   |   |

| L1 (0)                           |
|----------------------------------|
| L2 (0)                           |
| P1 (0)                           |
| P2 (0)                           |
| S1 (5)                           |
| S2 (5)                           |
| Vojno inžinjerstvo (46)          |
| Vojno vođenje i upravljanje (39) |
| Wiki 1 (4)                       |
| Wiki 10 (3)                      |
| Wiki 11 (3)                      |
| Wiki 12 (3)                      |
| Wiki 13 (3)                      |
| Wiki 14 (3)                      |
| Wiki 15 (3)                      |
|                                  |
| Uredi postavke grupe             |
|                                  |

Izbriši odabranu grupu

Izradi grupu

Automatski izradi grupe

Uvezi grupe

### Kako?

- Ručno kreiranje grupa
- Ručno kreiranje grupacija
- Automatsko kreiranje grupa i grupacija
  - Naziv: FIKSNI i VARIJABILNI DIO (@ / #)
  - Broj grupa ili broj članova po grupi
  - Limitiranje članova na neku postojeću grupu ili grupaciju
  - Punjenje automatskih kreiranih grupa/grupacija (slučajno, abecedno, bez alokacije = stvori prazne grupe)
  - Grupacija (nova/postojeća)

### Automatski izradi grupe

### Općenito

| Shema imenovanja           | 0 | 0 | Grupa @      |
|----------------------------|---|---|--------------|
|                            |   |   | Broj grupa 🗢 |
| Broj grupa/korisnika       |   | 0 |              |
| Slanje poruka unutar grupe |   | 0 | Ne 🗢         |

Trenutni članovi

| Odaberite članove s ulogom          | Student 🗢        |
|-------------------------------------|------------------|
| Odabir članova iz grupacije         | Nijedan 🗢        |
| Odabir članova iz grupe             | Nijedan 🗢        |
| Rasporedi članove                   | Slučajno 🗘       |
| 🗌 Nemoj dopustiti zadnju malu grupu |                  |
| 🗌 Zanemari korisnike u grupi        |                  |
| 🗹 Uključi samo aktivne upise 🕜      |                  |
| Grupacija                           |                  |
| Izradi u grupaciji                  | Nova grupacija 🗢 |
| Naziv grupacije                     |                  |
|                                     |                  |

-

### • Kako?

- Punjenje grupa:
  - Nastavnik ručno raspodjeljuje studente

| irupe                  | Članovi: GPZ 11 (0) |
|------------------------|---------------------|
| GPZ 1 (0)              |                     |
| GPZ 10 (0)             |                     |
| GPZ 11 (0)             |                     |
| GPZ 12 (0)             |                     |
| GPZ 13 (0)             |                     |
| GPZ 14 (0)             |                     |
| GPZ 15 (0)             |                     |
| GPZ 16 (0)             |                     |
| GPZ 2 (0)              |                     |
| GPZ 3 (0)              |                     |
| GPZ 4 (0)              |                     |
| GPZ 5 (0)              |                     |
| GPZ 6 (0)              |                     |
| GPZ 7 (0)              |                     |
| GPZ 8 (0)              | <b>v</b>            |
| GPZ 7 (0)<br>GPZ 8 (0) | •                   |

foi

- Kako? •
  - Punjenje grupa: •
    - Nastavnik ručno raspodjeljuje • studente
    - Alokacija kod automatskog • raspoređivanja u grupe

#### Trenutni članovi Odaberite članove s ulogom Student ŧ Odabir članova iz grupacije Nijedan ŧ Odabir članova iz grupe Nijedan Rasporedi članove Slučajno Nema alokacije 🗌 Nemoj dopustiti zadnju malu grupu Slučajno Abecedno po imenu pa prezimenu Zanemari korisnike u grupi Abecedno po prezimenu, pa imenu Abecedno po ID broju

Uključi samo aktivne upise

www.FOI.unizg.hr

ŧ

ŧ

### Kako?

- Punjenje grupa:
  - Nastavnik ručno raspodjeljuje studente
  - Alokacija kod automatskog raspoređivanja u grupe
  - Studenti se sami uspoređuju u grupe (aktivnost "Odabir grupe")
    - Odabir grupa u koje se raspoređuje
    - Limit po grupi
    - Rok za raspoređivanje u grupe
    - ..

#### Dodaj aktivnost ili resurs

| Pretraži Q                 |                                           |                     |                                   |                                |                                               |
|----------------------------|-------------------------------------------|---------------------|-----------------------------------|--------------------------------|-----------------------------------------------|
| Sve Aktivno                | sti Resursi                               | Preporučeno         |                                   |                                |                                               |
| Aktivni kviz               | <b>₹</b><br>Anketa<br>☆ <b>0</b>          | Baza podataka       | ලේ<br>Chat<br>ය <b>0</b>          | Datoteka                       | <br>Dijalog<br>☆ €                            |
| Forum                      | <ul> <li>CeoGebra</li> <li>☆ ●</li> </ul> | H5P<br>☆ ❹          | lgra - Knjiga s<br>pitanjima<br>O | igra - Kripteks                | Igra - Križaljka<br>O                         |
| Igra - Milijunaš           | Igra - Skrivena<br>slika                  | lgra - Sudoku       | lgra - Vješalo                    | lgra - Zmije i<br>ljestve<br>Ø | H₅P<br>Interaktivni<br>sadržaj<br>☆ ❹         |
| Knjiga<br>☆ €              | Lekcija<br>☆ €                            | ोंचे<br>Mapa<br>☆ ❶ | Mapa<br>studenta<br>☆ €           | <b>?</b><br>Odabir<br>☆ €      | <mark>皇気</mark><br>Odabir grupe<br>☆ <b>③</b> |
| Conline<br>sastanci<br>☆ € | <i>©</i><br>Oznaka<br>☆ <b>0</b>          | Janer<br>☆ €        | ✓ <sub>def</sub><br>Popis<br>☆ €  | oveznica<br>☆ €                | Preglednik 3D<br>modela<br>☆ ❹                |
| <b>\$</b>                  | 2                                         | Aa                  |                                   | B                              | <b>V</b>                                      |

### • Kako?

۲

...

- Grupe i grupacije: <u>https://www.youtube.com/watch?v=zLMmFn0dDMg&list=PLNcTk</u> <u>e38QqQqo9PcyFzM0ui4E65aPCci0</u>
- Automatsko kreiranje grupa: <u>https://www.youtube.com/watch?v=n3DKlpnz-CE</u>
- Kreiranje aktivnosti za odabir grupe: <u>https://www.youtube.com/watch?v=eanwOChZvlw</u> ili <u>https://www.youtube.com/watch?v=KXLDmZsrEjQ</u>

- Primjer: Poslovno odlučivanje (FOI)
  - Automatsko povlačenje studenata iz ISVU u kolegij (FOI razvio PLUGIN)
  - Grupacija VrstaStudenta:
    - Grupa: Kontinuirano praćenje
    - Grupa: Izvanredni studenti
    - Ovo raspoređuje nastavnik
  - Grupacija Seminari; grupe S1, S2, S3 raspoređuje nastavnik temeljem kriterija iz rasporeda + zamjene 1 za 1 (samostalno studenti) ili samostalni upis studenata u grupe
  - Grupacija RPI: timovi T1, T2, ...Tn za seminarsku aktivnost (Nastavnik napravi prazne grupe s opcijom autokreiranja grupa, a studenti se onda samostalno zapisuju u timove)
  - Svaki tjedan raspoređivanje u timove (slučajnim odabirom)...

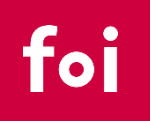

### • ZAKLJUČNO:

- Evidencija studenata u grupe po različitim kriterijima (predavanja, seminari, vježbe, seminarski radovi, timovi za grupne zadaće...) uvelike olakšava administraciju na predmetu.
- Evidencija studenata se čini kao zamoran posao, ali ukoliko se svladaju procedure **automatskog** kreiranja grupa te **samostalnog** upisa studenata u timove, evidentiranje postaje značajno lakše.
- Evidentiranje studenata po grupama u sustavu Merlin je nužno kod svih grupnih zadaća (grupni upload datoteke, suradnički wiki, korištenje radionice u grupnom načinu) kako bi Merlin znao tko mu je u kojoj grupi i ispravno evidentirao ocjene i implementirao ostale funkcionalnost koje proizlaze iz grupnog načina rada

- Klasičan način provjere znanja na način da studenti izrade i predaju rad u odgovarajućem formatu te ga nastavnik nakon predaje ocijeni (direktnom dodjelom bodova temeljem procjene; korištenje višekriterijske rubrike)
- PREDNOSTI: predaja zadaće u različitim formatima, štednja papira
- NEDOSTACI: puno vremena potrebno za pregled zadaća; ne možemo biti sigurni tko je stvaran autor zadaće

| Aktivni kviz<br>☆ 🚯        | _<br>Anketa<br>☆ ①                      | <br>Baza podataka<br>☆ ①                                                                                                    | Chat<br>☆ 🚯                      | Datoteka<br>☆ <b>①</b>         | Dijalog<br>☆ ❶                        |
|----------------------------|-----------------------------------------|----------------------------------------------------------------------------------------------------|----------------------------------|--------------------------------|---------------------------------------|
| Forum                      | GeoGebra                                | H5P                                                                                                    | lgra - Knjiga s<br>pitanjima     | Igra - Kripteks                | Igra - Križaljka                      |
| ☆ <b>0</b>                 | \$ <b>0</b>                             | \$ <b>0</b>                                                                                                    | 0                                | 0                              | 0                                     |
| lgra - Milijunaš           | lgra - Skrivena<br>slika<br>O           | lgra - Sudoku<br>O                                                                                                    | lgra - Vješalo<br>0              | lgra - Zmije i<br>ljestve<br>0 | H-9<br>Interaktivni<br>sadržaj<br>☆ € |
| Knjiga<br>☆ ❶              | Lekcija<br>☆ <b>9</b>                   | line for the main of the main of the main | Mapa<br>studenta<br>☆ ❶          | <b>?</b><br>Odabir<br>☆ €      | LL<br>Odabir grupe<br>☆ €             |
| Conline<br>sastanci<br>☆ ❶ | <ul><li>Ø</li><li>Ø</li><li>Ø</li></ul> | <br>Planer<br>☆ €                                                                                                    | ✓ <sub>def</sub><br>Popis<br>☆ ❹ | Poveznica<br>☆ ❹               | Preglednik 3D<br>modela<br>☆ ❹        |
| ହୁରୁ<br>Prisutnost<br>☆ ❹  | ିଆ<br>Radionica<br>☆ ❹                  | <mark>Aa</mark><br>Rječnik<br>☆ ❶                                                                                                    | SCORM paket                      | È<br>Stranica<br>☆ ❹           | V<br>Test<br>☆ ❶                      |
| ි<br>Umna mapa<br>ය ෑ ම    | vanjski alat<br>☆ €                     | Galani<br>Virtualni<br>laboratorij z<br>☆ €                                                                                                    | ₩iki<br>☆ ❹                      | Zadaća<br>☆ ❶                  |                                       |

### Standardne postavke

- Rok predaje
- Krajnji rok predaje
- Podsjetnik na ocjenjivanje
- Veličina i vrsta datoteke (PDF recommended)
- Mogućnost predaje u grupama
- Ocjenjivanje jednostavno ili složeno
- Ograničavanje dostupnosti

- Vrste povratnih informacija
  - Vrste povratnih informacija

□ Povratna informacija ② Unesi komentare u PDF datoteku □ Izradi obrazac za uređivanje ocjena ②

Postavke predavanja zadaće

#### Postavke za grupnu predaju zadaće

|   | Grupna predaja                              | 0    | Da 🕈                        |
|---|---------------------------------------------|------|-----------------------------|
|   | Obavijest o članstvu u grupama              | 8    | Ne 🗢                        |
|   | Zahtijevaj predaju za svakog<br>člana grupe | 0    | Da 🕈                        |
|   | Korištenje grupacija                        | 0    | Nijedan 🗢                   |
|   |                                             |      | Nijedan                     |
| Þ | Obavijesti                                  |      | grupnezadace<br>Labosi      |
| Þ | Ocjena                                      |      | Predavanja<br>radionica     |
| Þ | Zajedničke postavke r                       | nodu | RPI<br>I Seminari<br>Viažbe |
| Þ | Ograniči dostupnost                         |      | Vojni studij<br>wiki        |

- 0 -! - - -

### • Napredno ocjenjivanje: OBRAZAC

- Ocjenjivanje temeljem kriterija
- Transparentnije

| Ocjena             | 0 |                                                              |
|--------------------|---|--------------------------------------------------------------|
|                    |   | Vrsta Bodovi ¢<br>Maksimalan broj bodova<br>100              |
| Način ocjenjivanja | 0 | Obrazac za ocjenjivanje 🔶                                    |
| Kategorija ocjena  | 0 | Jednostavno direktno ocjenjivanje<br>Obrazac za ocjenjivanje |
| Ocjena za prolaz   | 0 | Rubrike                                                      |

foi

Obrazac za ocjenjivanje

× Kriterij 1

Opis za studente

Kliknite za uređivanje

Opis za nastavnike

Kliknite za uređivanje Najviša ocjena

- 5
- h kriterij 2
- 🗙 Opis za studente
- Kliknite za uređivanje
   Opis za nastavnike

Kliknite za uređivanje

Najviša ocjena

2

7

- 🔶 kriterij 3
- 🗙 Opis za studente

Kliknite za uređivanje

Opis za nastavnike

Kliknite za uređivanje

Najviša ocjena

+ Dodaj kriterij

www.FOI.unizg.hr

. .. .. .

- Napredno ocjenjivanje: RUBRIKA
  - Ocjenjivanje temeljem kriterija kojima su pridružene konkretne vrijednosti
  - Važnost poznavanja kreiranja dobre rubrike
  - Transparentnije

| Ocjena: | Odabir teme                     | nastavnik je defini<br>temu (članak) | irao             | prijedlog stu<br>(drugi prijed | identa<br>llog)      | prijed<br>prihva | llog studenta<br>aćen              |    |
|---------|---------------------------------|--------------------------------------|------------------|--------------------------------|----------------------|------------------|------------------------------------|----|
|         |                                 | bodovi: 0                            |                  | bodovi: 0.5                    | 5                    | bodo             | vi: 1                              |    |
|         |                                 |                                      |                  |                                |                      |                  |                                    | 1  |
|         | Trajanje prezentacije           | prekratko ili predu                  | ao               | prekratko, p                   | redugo od            | 14-16            | minuta                             |    |
|         |                                 | više od 5 min                        | 5                | 2 do 5 minu                    | ta                   | bodo             | vi: 1                              |    |
|         |                                 | bodovi: 0                            |                  | bodovi: 0.5                    | 5                    |                  |                                    |    |
|         |                                 |                                      |                  |                                |                      |                  |                                    |    |
|         | Interakcija s publikom          | bez interakcije                      |                  | povremena                      | interakcija,         | publik           | ka je aktivno                      |    |
|         |                                 | bodovi: 0                            |                  | kontakt očin                   | na                   | uključ           | čena<br>vi: 1                      |    |
|         |                                 |                                      |                  | 000077. 0.0                    | ,                    | 0000             | vi. i                              |    |
|         |                                 |                                      |                  |                                |                      |                  |                                    | /  |
|         | Odgovaranje na<br>pitanja nakon | nema odgovora ili<br>netočan odgovor | i                | nepotpun o                     | dgovor               | točan            | i potpun odgovor                   |    |
|         | prezentacije                    | bodovi: 0                            |                  | DOGOVI: 1                      |                      | DODO             | VI: Z                              |    |
|         |                                 |                                      |                  |                                |                      |                  |                                    |    |
|         | Tobnička                        | elaba tekstualno                     |                  | koroktna tol                   | pička                | prikla           | doo animirana                      |    |
|         | opremljenost                    | natuknice s preuz                    | etim             | opremljenos                    | st                   | preze            | entacija pri čemu                  |    |
|         | prezentacije                    | grafickim prikazim<br>bodovi: 0      | a                | prezentacije<br>po djelovim    | a (uvod,             | usme             | acije uredno prate<br>no izlaganje |    |
|         |                                 |                                      |                  | glavni dio, z<br>evidentnim    | aključak) s          | bodo             | vi: 2                              |    |
|         |                                 |                                      |                  | mogućnosti                     | ma za                |                  |                                    |    |
|         |                                 |                                      |                  | bodovi: 1                      | 5                    |                  |                                    |    |
|         | Izvedba prezentacije            | Iščitavanje                          | Slabi            | ja izvedba,                    | Korektna             |                  | Izvrsno.                           |    |
|         |                                 | prezentacije,<br>evidentna           | neuv             | jezbanost i<br>zumijevanje     | uvježbana :          | s                | trud. Pokazano                     |    |
|         |                                 | nepripremljenost<br>za izvedbu.      | dijela<br>koji s | i sadržaja<br>ie               | manjim<br>nedostacim | ia.              | razumijevanje<br>materije i lakoća |    |
|         |                                 | bodovi: 0                            | preze            | entira, ali                    | bodovi: 2            |                  | u objašnjavanju.                   | /_ |
|         |                                 |                                      | trud u           | u izvedbi.                     |                      |                  | bodovi: 3                          |    |
|         | Ostalo                          | Ok                                   | bodo             | ovi: 1                         | Extra bad            |                  |                                    |    |
|         | Ustalu                          | bodovi: 0                            |                  |                                | bodovi: 1            |                  |                                    |    |
|         |                                 |                                      |                  |                                |                      |                  |                                    |    |
|         |                                 |                                      |                  |                                |                      |                  |                                    |    |
|         |                                 |                                      |                  |                                |                      |                  |                                    |    |

### • KAKO?

- Postavke za grupnu zadaću: <u>https://www.youtube.com/watch?v=kaGHkesUWdo</u> i <u>https://www.youtube.com/watch?v=IAEHZf1raAM</u>
- Obrazac za ocjenjivanje: <u>https://www.youtube.com/watch?v=i\_bCoFOthSQ</u>
- Rubrika u Moodlu: <u>https://www.youtube.com/watch?v=V46ESCJiXiw</u>
- Anotacija u PDF-u: <u>https://www.youtube.com/watch?v=h4HCIHO5gHg</u>

### ZAKLJUČNO

- Obrazac za ocjenjivanje i rubrika
  - Načini naprednog ocjenjivanja zadaće (upload zadaće, wiki, forum, ... bilo koja zadaće)
  - Podižu transparentnost ocjenjivanja i veću informativnost prema studentima
  - Ubrzavaju proces ocjenjivanja
  - Treba dobro posložiti obrazac i/li rubriku: svakako pogledati puno primjera i/li odslušati neke radionice i predavanja o izradi dobrih rubrika. Bitno je da je svaka opisnica rubrike jasna i nedvosmislena.
- Upload zadaće
  - Ukoliko se PDF-om mogu prenijeti sve relevantne informacije iz zadaće, preporuka je ograničiti vrstu datoteka koje se predaju na samo PDF. Zašto?
  - PDF će biti vidljiv unutar sustava Merlin u istom prozoru gdje je i obrazac za ocjenjivanje što znači da nije potrebno posebno downloadati dokument i puno se seliti po različitim prozorima u sustavu
  - PDF će prikazati dokument kako je poslan od strane studenata (neće se "razlijati" što je moguće kod npr. doc. dokumenata ako se radi u različitim text editorima ili različitim verzijama istog text editora)
  - Prilikom ocjenjivanja moguće je "lijepiti" komentare direktno u tekst, šarati, podcrtavati, označavati što znači efikasno davanje povratne informacije na neki dio zadaće
- Individualno: predaja individualne zadaće
- Grupno:
  - Obavezno je prilikom postavljanja grupne zadaće odabrati grupaciju koja "govori" sustavu tko je s kim u grupi za pojedinu zadaću (zato je važno evidentirati timove u sustavu)
  - Čim jedan član grupe preda zadaću, ona je predana za sve članove tima
  - Čim nastavnik ocijeni zadaću kod jednog člana tima, ocjena je evidentirana svim članovima tima

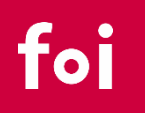

- (projektni) zadatak se može odraditi i kroz web stranicu/e na Merlinu
- Stranica se može uređivati samostalno ili grupno
- PREDNOSTI: mogućnost grupnog rada i praćenja rada kroz vrijeme (koliko je vremena potrošeno, dinamika izrade zadatka), po završetku zadaće, studenti mogu lako vidjeti druge radove; multimedijski sadržaji
- NEDOSTACI: puno vremena potrebno za pregled zadaća; ne možemo biti sigurni tko je stvaran autor zadaće, studenti nisu skloni ovakvom načinu rada (kampanjci)

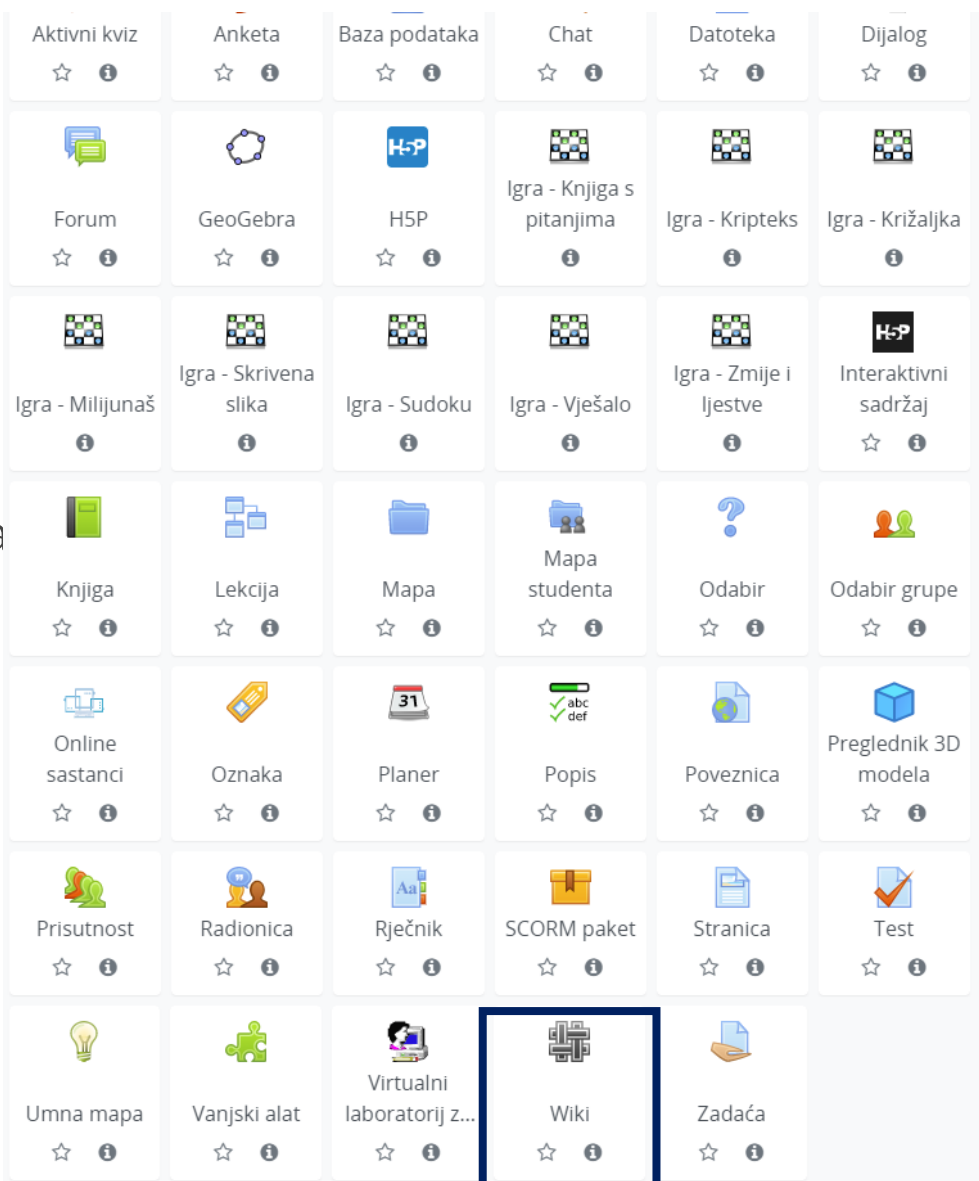

### • **KAKO**?

- Dodati novi wiki
- Odrediti vrstu
- Ako je suradnički, odrediti grupaciju i grupni oblik
- Naziv prve stranice
- Oblik HTML preporučeno
- <u>https://www.yo</u> <u>utube.com/watc</u> <u>h?v=Bc1gPCUbn</u> <u>ew</u>

| 螄 | Wiki                          |        |                         |           |       |    |      |
|---|-------------------------------|--------|-------------------------|-----------|-------|----|------|
| Ŧ | Opće postavke                 |        |                         |           |       |    |      |
|   | Naziv                         | 0      |                         |           |       |    |      |
|   | Opis                          |        | ↓ A• B                  | I 🖌       | •     | 00 | \$\$ |
|   |                               |        |                         |           |       |    |      |
|   |                               |        |                         |           |       |    |      |
|   |                               |        |                         |           |       |    |      |
|   | Prikaži opis/upute na naslovr | nici 💡 | 5                       |           |       |    |      |
|   | Vrsta                         | 0      | Suradnički wiki 🗘       |           |       |    |      |
|   | Naziv prve stranice 0         | 0      |                         |           |       |    |      |
| Þ | Oblik                         |        | Nijedan                 |           |       |    |      |
| - | Zajedničke postavke           | modu   | grupnezadace<br>Labosi  | 1         |       |    |      |
|   | Dostupnost                    | 0      | Predavanja<br>radionica | ici e-kol | egija |    |      |
|   | ID broj                       | 0      | RPI                     |           |       |    |      |

Seminari Vježbe

Vojni studij

\$

wiki

Nijedan

0

0

Grupni oblik

Grupacija

foi

| Grupe      | Grupacije | Pregled                                                                                                    |            |               |
|------------|-----------|----------------------------------------------------------------------------------------------------|------------|---------------|
| Grupa      | icije     |                                                                                                    |            |               |
| Grupacija  | a         | Grupe                                                                                                    | Aktivnosti | Uredi         |
| RPI        |           | Grupa A, Grupa B, Grupa C, Grupa D, Grupa E, Grupa F, Grupa G, Grupa H, Grupa I, Grupa J, Grupa K, Grupa L,<br>Grupa M, Grupa N, Grupa O, Grupa P, Grupa Q, Grupa R | 2          | ¢ û 0         |
| Seminars   | ke grupe  | G1 UTO (8.30-10.00), G2 UTO (10.00-11.30)                                                                                                    | 1          | ¢ 🛍 \varTheta |
| Stvori gru | ıpaciju   |                                                                                                    |            |               |

### Odabir grupe za RPI

Ova aktivnost je završena Četvrtak, 23 Travanj 2020, 16:44 i nije više dostupna

| Odabir | Grupa Prikaži opis           | Prijavljeno / Članovi grupe Show Group Members |
|--------|------------------------------|------------------------------------------------|
| 0      | Grupa A (Popunjeno)          | 4 / 4                                          |
| 0      | Grupa B (Popunjeno)          | 4 / 4                                          |
| •      | Grupa C ( <i>Popunjeno</i> ) | 4 / 4                                          |
| 0      | Grupa D ( <i>Popunjeno</i> ) | 4 / 4                                          |
| 0      | Grupa E ( <i>Popunjeno</i> ) | 4 / 4                                          |
| 0      | Grupa F ( <i>Popunjeno</i> ) | 4 / 4                                          |
| 0      | Grupa G (Popunjeno)          | 4 / 4                                          |
| 0      | Grupa H ( <i>Popunjeno</i> ) | 4 / 4                                          |
| 0      | Grupa I <i>(Popunjeno)</i>   | 4 / 4                                          |
| 0      | Grupa J                      | 3 / 4                                          |
| 0      | Grupa K <i>(Popunjeno)</i>   | 4 / 4                                          |
| 0      | Grupa L <i>(Popunjeno)</i>   | 4 / 4                                          |

foi

### Poslovno odlučivanje

Moja naslovnica / Moji e-kolegiji / Preddiplomski studij / Ekonomika poduzetništva / EP\_PO / Administracija / Wiki stranice - Razvoj projektne ideje / RPI / Prikaži

### Wiki stranice - Razvoj projektne ideje

| Prikaži | Uredi | Komentari                      | Povijest promjena              | Sadržaj   | Datoteke | Administracija |                      |                               |
|---------|-------|--------------------------------|--------------------------------|-----------|----------|----------------|----------------------|-------------------------------|
|         |       |                                |                                |           |          |                | Vidljive grupe (RPI) | Svi sudionici 🗢               |
| RPI     |       |                                |                                |           |          |                | Ē                    | Svi sudionici<br>Grupa A      |
|         |       |                                |                                |           |          |                |                      | Grupa B<br>Grupa C<br>Grupa D |
|         |       |                                |                                |           |          |                |                      | Grupa E                       |
|         |       |                                |                                |           |          |                |                      | Grupa F<br>Grupa G            |
|         |       |                                |                                |           |          |                |                      | Grupa H<br>Grupa I            |
|         |       |                                |                                |           |          |                |                      | Grupa J<br>Grupa K            |
|         |       |                                |                                |           |          |                |                      | Grupa L                       |
|         |       |                                |                                |           |          |                |                      | Grupa N                       |
|         |       | <ol> <li><u>Moc</u></li> </ol> | odle Docs za ovu <u>strani</u> | <u>cu</u> |          |                | <br>                 | Grupa O<br>Grupa P            |
|         |       | Prijavljen                     | i ste kao Nikola Kadoić        | (Odiava)  |          |                |                      | Grupa Q<br>Grupa R            |

Prijavljeni ste kao <u>Nikola Kadoić (Odjava)</u> <u>EP PO</u> <u>Preuzmite mobilnu aplikaciju</u>

#### Helpdesk:

Za sva tehnička pitanja i pomoć oko korištenja ELF-a obratite se na: elf@foi.unizg.hr

# foi

Pretraži wikije

Ö.,

|   | Vidljive grupe (RPI)              | Grupa C        | \$        |
|---|-----------------------------------|----------------|-----------|
| П |                                   | Inačica za tis | skanje    |
| K |                                   |                |           |
|   | Sadržaj                           |                |           |
|   | 1. DEFINIRANJE PROBLEMA           | [ured          | ±1]       |
|   | 2. KRITERIJI:                     | [ured]         | 40)       |
|   | 2.1.                              | Jured          | 401       |
|   | 3. ALLERNATIVE:<br>4. POSLJEDICE: | [ured          | 57<br>51] |
|   | 5. AKTIVNOSTI:                    | [ured          | 50        |
|   | 6. ODLUKE I RIZICI:               | [uredi         | 51]       |
|   | 7. ETIČKA STRANA PROJEKTA:        | [uredi         | 40)<br>40 |
|   | 8. MARKETING:                     | larea          | 10        |

#### Univerzalna kartica za osobne dokumente

#### DEFINIRANJE PROBLEMA

Glavni problem: Spor i neučinkovit birokratski sustav

Ciljna skupina su građani Republike Hrvatske

#### Podproblemi:

- Spor i dugotrajan proces izdavanja raznih osobnih dokumenata od strane državnih institucija
- Veliki troškovi održavanja birokratskog sustava
- Troškovi za građane prilikom izdavanja osobnih dokumenata
- Kompliciranost birokratskog sustava
- Nepraktičnost birokratskog sustava
- Manjak nadzora nad provođenjem birokratskih procedura
- Korupcija u javnim službama

# foi

www.FOI.unizg.hr

[uredi]

### Zaključno

- Kreiranje digitalnih sadržaja na neku temu (hint: wikipedia)
- Može se koristiti za istu svrhu za koju se koristi i upload zadaće: npr. odradba neke grupne zadaće, seminarskog rada, kritičkog prikaza, eseja i slično
- Može se implementirati kao individualan wiki, ali i kao suradnički (ako je suradnički, potrebno je povezati wiki s grupacijom koja "govori" tko je s kim u timu)
- Ako se koriste "Vidljive grupe", svi mogu gledati sadržaje wiki stranica svih sudionika, a uređivati svoju stranicu (ili stranicu svoje grupe), a ako se koriste "Odvojene grupe", svi mogu vidjeti samo svoju stranicu koju mogu i uređivati dok pregled ostalih stranica nije moguć
- Prednosti wikija u odnosu na upload zadaće:
  - Mogućnost embedanja video materijala
  - Praćenje kontinuiteta rada na zadaći (dinamika rada kroz vrijeme)
  - Praćenje individualnih doprinosa pojedinih članova grupe

## 4. RADIONICA

- (projektni) zadatak se može odraditi i kroz web stranicu/e ili upload datoteka na Merlin
- FAZA predaje rada:
  - Mogućnost postavljanja primjera dobre prakse
  - Probno ocjenjivanje tuđih radova
  - Upoznavanje s rubrikom za ocjenjivanje
- FAZA evaluacije rada:
  - Pregled i ocjena radova drugih studenata od strane studenata sukladno postavkama raspoređivanja radova
- Bodovi za rad i bodovi za procjenu
- PREDNOSTI: peer-to-peer assessment, rubrika, samoprocjena, smanjeno kalkuliranje studenata oko ocjenjivanja; moguća anonimnost
- NEDOSTACI: puno vremena potrebno za pregled zadaća; ne možemo biti sigurni tko je stvaran autor zadaće, studenti ne vole peer-to-peer assessment

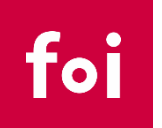

## 4. RADIONICA

- Nešto o objektivnosti ocjenjivanja ove aktivnosti
  - Studenti mogu precijeniti ili podcijeniti rad koji su dobili na ocjenjivanje (prijateljstvo; osveta...) ... Tada im se smanjuje ocjena za procjenu
  - Nastavnik mora dati procjene radova!

| Student | Ocjena za rad (0-10)                       |                                                     | Ocjena | za pro | ocjenu | (0-5) |
|---------|--------------------------------------------|-----------------------------------------------------|--------|--------|--------|-------|
| А       | B: 10, C: 10, D: 7<br>-> Konačna ocjena: 9 | Nastavnik: 6 (Težina 10)<br>-> Nova konačna ocjena: | 6.69   |        |        |       |
| В       |                                            |                                                     | 5      | 3      | 2      | 1     |
| С       |                                            |                                                     | 5      | 3      | 2      | 1     |
| D       |                                            |                                                     | 4      | 5      | 4      | 3     |

$$\frac{10 \cdot 1 + 10 \cdot 1 + 7 \cdot 1 + 6 \cdot 10}{13} = 6.69$$

\*Rigorozniji načini izračuna ocjena za procjenu (5 moda)

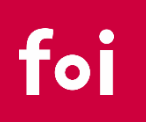

## 33

## 4. RADIONICA

- KAKO?
  - <u>https://www.youtube.</u> <u>com/watch?v=xMD62S</u> <u>giOEc</u>
  - <u>https://www.youtube.</u> <u>com/watch?v=ufnyyCl</u> <u>a3XM</u>
  - <u>https://www.youtube.</u> <u>com/watch?v=spPxDm</u> <u>POjyQ</u>

| Aktivni kviz<br>☆ <b>0</b>            | Anketa                     | Baza podataka<br>☆ ❶                                                                                                    | Chat<br>☆ <b>①</b>               | Datoteka                       | Dijalog<br>☆ 🚯                        |
|---------------------------------------|----------------------------|----------------------------------------------------------------------------------------------------|----------------------------------|--------------------------------|---------------------------------------|
| Forum                                 | GeoGebra                   | H-P<br>H5P                                                                                                    | lgra - Knjiga s<br>pitanjima     | Igra - Kripteks                | Igra - Križaljka                      |
| ☆ <b>0</b>                            | ☆ <b>0</b>                 | ☆ <b>0</b>                                                                                                    | 0                                | 0                              | 0                                     |
| lgra - Milijunaš                      | lgra - Skrivena<br>slika   | lgra - Sudoku                                                                                                    | lgra - Vješalo<br>Ø              | lgra - Zmije i<br>ljestve<br>Ø | H5P<br>Interaktivni<br>sadržaj<br>🏠 🚯 |
| Knjiga<br>☆ 🗿                         | Lekcija                    | Contraction Contraction Contr | Rapa<br>Mapa<br>studenta<br>☆ €  | Ø     Odabir     ☆ €           | LL<br>Odabir grupe<br>☆ €             |
| 대<br>Online<br>sastanci<br>☆ <b>①</b> | ØZnaka<br>☆ ❶              | <br>Planer<br>☆ €                                                                                                    | ✓ <sub>def</sub><br>Popis<br>☆ ❹ | Poveznica<br>☆ ❹               | Preglednik 3D<br>modela<br>☆ ❹        |
| 上記 Prisutnost 会                       | 夏<br>Radionica<br>☆ ❹      | <mark>Aa</mark> ∎<br>Rječnik<br>☆ ❶                                                                                                    | SCORM paket                      | È<br>Stranica<br>☆ ❹           | V<br>Test<br>☆ ❹                      |
| ම්<br>Umna mapa<br>ය ග                | vanjski alat<br>☆ <b>0</b> | yirtualni<br>laboratorij z<br>☆ ❶                                                                                                    | ₩iki<br>☆ ❹                      | Zadaća<br>☆ ❹                  |                                       |

### Aktivnost za bodove - Metoda AHP@

#### Faza uređivanja postavki radionice

| Faza uređivanja postavki radionice                                                                                                    | Faza predaje radova                                                                                                    | Faza procjene radova                                                                                                    | Faza evaluacije procjena                                                                                                    | Zatvoreno         |
|----------------------------------------------------------------------------------------------------|----------------------------------------------------------------------------------------------------|----------------------------------------------------------------------------------------------------|----------------------------------------------------------------------------------------------------|-------------------|
| Trenutačna faza                                                                                                    | Prebaci na fazu predaje radova                                                                                                    | Prebaci na fazu procjene radova                                                                                                    | Prebaci na fazu evaluacije procjena                                                                                                    | Zatvori radionicu |
| <ul> <li>Napišite uvod u radionicu</li> <li>Napišite upute za predaju radova</li> <li>Uredite obrazac za procjenu</li> <li>Pripremite pokazne primjere radova</li> <li>Prebaci u sljedeću fazu</li> </ul> | <ul> <li>Napišite upute za procjenu</li> <li>Raspodjela predanih radova<br/>očelivano: 45<br/>predano: 42<br/>za raspodjelu: 0</li> <li>Rok za predaju radova: Srijeda, 3 Lipanj 2020,<br/>10:00 (prije 40 dana)</li> <li>Predaja rada nakon isteka roka je dopuštena</li> <li>Vremenska ograničenja se ne odnose na vas</li> </ul> | <ul> <li>Procijeni tuđe radove<br/>ulupno: 5<br/>preostalo: 0</li> <li>Radovi se mogu procjenjivati od Srijeda, 3<br/>Lipanj 2020, 11:00 (prije 40 dana)</li> <li>Rok za procjenu: Ponedjeljak, 8 Lipanj 2020,<br/>08:59 (prije 35 dana)</li> <li>Vremenska ograničenja se ne odnose na vas</li> </ul> | <ul> <li>Izračun ocjena za predani rad<br/>očelivano: 45<br/>izračunato: 42</li> <li>Izračun ocjena za procjene<br/>očelivano: 45<br/>izračunato: 39</li> <li>Napišite zaključak o aktivnosti</li> </ul> |                   |

#### Uvod 🔻

Unutar ove sekcije predat ćete excel i pdf datoteku svojeg projektnog AHP zadatka, a kasnije i ocijeniti dobivene projekte.

Također, unutar ove sekcije možete naći i primjere projekata iz završenih kolegija. Iste možete i ocijeniti kako bi uvježbali tehniku ocjenjivanja za stvarno ocjenjivanje projekata vaših kolega s kolegija. Projekti su ostvarili različite bodove na aktivnosti.

Ukupna ocjena za aktivnost AHP formira se temeljem:

- bodova koje su dodijeljeni studentima u peer-to-peer evaluaciji (od strane kolega studenata)
- · bodova koji su dodijeljeni vama kao evaluatorima (nastavnici će pregledati vaše evaluacije i utvrditi objektivnost i argumentiranih istih)

#### Pokazni primjer rada 👻

Izbor zemljišta za premještanje proizvodnog pogona poduzeća Comet d.o.o. Još nema ocjene

#### Procijenite

Kupnja novog CNC obradnog centra Još nema ocjene

Procijenite

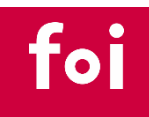

### Aktivnost za bodove - Metoda AHP@

### Faza predaje radova

| Faza uređivanja postavki radionice                                                                                                    | Faza predaje radova                                                                                                    | Faza procjene radova                                                                                                    | Faza evaluacije procjena                                                                                                    | Zatvoreno         |
|----------------------------------------------------------------------------------------------------|----------------------------------------------------------------------------------------------------|----------------------------------------------------------------------------------------------------|----------------------------------------------------------------------------------------------------|-------------------|
| Prebaci na fazu uređivanja postavki radioniceO                                                                                                    | Trenutačna faza ●                                                                                                    | Prebaci na fazu procjene radova                                                                                                    | Prebaci na fazu evaluacije procjena                                                                                                    | Zatvori radionicu |
| <ul> <li>Napišite uvod u radionicu</li> <li>Napišite upute za predaju radova</li> <li>Uredite obrazac za procjenu</li> <li>Pripremite pokazne primjere radova</li> </ul> | <ul> <li>Napišite upute za procjenu</li> <li>Raspodjela predanih radova<br/>očekivano: 45<br/>predano: 42<br/>za raspodjelu: 0</li> <li>Postoji barem jedan korisnik koji nije predao<br/>rad</li> <li>Rok za predaju radova: Srijeda, 3 Lipanj 2020,<br/>10:00 (prije 40 dana)</li> <li>Predaja rada nakon isteka roka je dopuštena</li> <li>Vremenska ograničenja se ne odnose na vas</li> <li>Prebaci u sljedeću fazu</li> </ul> | <ul> <li>Procijeni tuđe radove<br/>ukupno: 5<br/>preostalo: 0</li> <li>Radovi se mogu procjenjivati od Srijeda, 3<br/>Lipanj 2020, 11:00 (prije 40 dana)</li> <li>Rok za procjenu: Ponedjeljak, 8 Lipanj 2020,<br/>08:59 (prije 35 dana)</li> <li>Vremenska ograničenja se ne odnose na vas</li> </ul> | <ul> <li>✓ Izračun ocjena za predani rad<br/>očekivano: 45<br/>izračunato: 42</li> <li>✓ Izračun ocjena za procjene<br/>očekivano: 45<br/>izračunato: 39</li> <li>✓ Napišite zaključak o aktivnosti</li> </ul> |                   |

#### Upute za predaju rada 👻

Predajte svoj rad. Predajete dvije datoteke:

- pdf datoteku naziva Prezime\_Prezime.pdf (rad uredite prema predlošku)
- excel datoteku naziva Prezime\_Prezime.xlsx (obrada u Excelu uz moguće korištenje Excel predložaka)

Aktivnost se radi grupno, no svi studenti iz grupe trebaju predati obje datoteke.

#### Izvješće o predanim radovima na radionici 👻

Predano (42) / nije predano (3)

|                    | Vidljive grupe (AHP) Svi sudionici 🗢                                                          |
|--------------------|-----------------------------------------------------------------------------------------------|
| me 🔷 👻 / Prezime 🗸 | Predaja rada 📩 👻 / Zadnji puta izmijenjeno 📩 👻                                                |
|                    | Odabir izvođača za renoviranje Podravkine zgrade<br>izmijenjeno Srijeda, 3 Lipanj 2020, 09:58 |
|                    | Ovaj korisnik nema predanih radova                                                            |
|                    | Bencek_Kisic<br>izmijenjeno Utorak, 2 Lipanj 2020, 23:37                                      |
|                    | Benkus_Ćurić<br>izmijenjeno Srijeda, 27 Svibanj 2020, 20:16                                   |
|                    | Kupovina printera<br>izmijenjeno Srijeda, 27 Svibanj 2020, 18:45                              |
| ΤΟΙ                |                                                                                               |

### Faza procjene radova

| Faza uređivanja postavki radionice                                                                                                    | Faza predaje radova                                                                                                    | Faza procjene radova                                                                                                    | Faza evaluacije procjena                                                                                                    | Zatvoreno         |
|----------------------------------------------------------------------------------------------------|----------------------------------------------------------------------------------------------------|----------------------------------------------------------------------------------------------------|----------------------------------------------------------------------------------------------------|-------------------|
| Prebaci na fazu uređivanja postavki radioniceO                                                                                                    | Prebaci na fazu predaje radova                                                                                                    | Trenutačna faza ●                                                                                                    | Prebaci na fazu evaluacije procjena                                                                                                    | Zatvori radionicu |
| <ul> <li>Napišite uvod u radionicu</li> <li>Napišite upute za predaju radova</li> <li>Uredite obrazac za procjenu</li> <li>Pripremite pokazne primjere radova</li> </ul> | <ul> <li>Napišite upute za procjenu</li> <li>Raspodjela predanih radova<br/>očekivano: 45<br/>predanc: 42<br/>za raspodjelu: 0</li> <li>Postoji barem jedan korisnik koji nije predao<br/>rad</li> <li>Rok za predaju radova: Srijeda, 3 Lipanj 2020,<br/>10:00 (prije 40 dana)</li> <li>Predaja rada nakon isteka roka je dopuštena</li> <li>Vremenska ograničenja se ne odnose na vas</li> </ul> | <ul> <li>Procijeni tuđe radove<br/>ukupno: 5<br/>preostalo: 0</li> <li>Radovi se mogu procjenjivati od Srijeda, 3<br/>Lipanj 2020, 11:00 (prije 40 dana)</li> <li>Rok za procjenu: Ponedjeljak, 8 Lipanj 2020,<br/>08:59 (prije 35 dana)</li> <li>Vremenska ograničenja se ne odnose na vas</li> <li>Prebaci u sljedeću fazu</li> </ul> | <ul> <li>Izračun ocjena za predani rad<br/>očekivano: 45<br/>izračunato: 42</li> <li>Izračun ocjena za procjene<br/>očekivano: 45<br/>izračunato: 39</li> <li>Napišite zaključak o aktivnosti</li> </ul> |                   |

Izvještaj o ocjenama radionice 👻

Vidljive grupe (AHP) Svi sudionici 🗘

| Ime 🔶 👻 / Prezime 🗸 | Predaja rada 🔷 👻 / Zadnji puta izmijenjeno 🔷 👻                           | Ocjene su dodijeljene | Dodijeljene ocjene |
|---------------------|--------------------------------------------------------------------------|-----------------------|--------------------|
|                     | Odabir izvođača za renoviranje Podravkine zgrade                         | <b>7,03</b> (0,56) <  | 7,03 (             |
|                     | izmijenjeno Srijeda, 3 Lipanj 2020, 09:58                                | <b>9,52</b> (2,63)<   | 10.34              |
|                     |                                                                          | <b>9,10</b> (3,00)<   |                    |
|                     |                                                                          | <b>4,55</b> (0,00) @  | 7,86 (             |
|                     | Ovaj korisnik nema predanih radova                                       | -                     | - (-)>             |
|                     |                                                                          |                       | - (-)>             |
|                     |                                                                          |                       | - (-)>             |
|                     | Bencek_Kisic<br>izmijenjeno Utorak, 2 Lipanj 2020, 23:37                 | <b>10,34</b> (0,75) < | 10,34              |
|                     |                                                                          | <b>10,76</b> (3,00) < | 10,76              |
|                     |                                                                          | <b>9,52</b> (1,50)<   | 4,55 (             |
|                     | <mark>Benkus_Ćurić</mark><br>izmijenjeno Srijeda, 27 Svibanj 2020, 20:16 | <b>10,76</b> (2,63) < | 11,17              |
|                     |                                                                          | <b>11,17</b> (3,00) < | 11.17              |
|                     |                                                                          | <b>10,76</b> (2,44) < |                    |
|                     |                                                                          | <b>9,93</b> (0,00) @  | 6,62 (             |
|                     | Kupovina printera<br>izmijenjeno Srijeda, 27 Svibanj 2020, 18:45         | <b>9,10</b> (0,05) <  | 9,10 (             |
|                     |                                                                          | <b>11,59</b> (3,00) < | 10,34              |
|                     |                                                                          | <b>10,76</b> (2,38) < | 7,45 (             |
|                     | Odabir poslovnog prostora za novu poslovnicu IT tvrtke RB tehnika d.o.o. | <b>11,17</b> (1,69) < | 11,17              |
|                     | izmijenjeno Ponedjeljak, 1 Lipanj 2020, 17:01                            | <b>11,59</b> (3,00) < | 11 59              |
|                     |                                                                          | 9.93 (0.00) <         |                    |
|                     |                                                                          |                       |                    |

foi

#### Vaša procjena

prema Nikola Kadoić Ocjena: 4,55 od 12,00 Težina: 0

### Obrazac za procjenu 👻

| Kriterij                                                          | Razine                                                                                                    |                                                                                                    |                                                                                                    |                                                                                                    |
|-------------------------------------------------------------------|----------------------------------------------------------------------------------------------------|----------------------------------------------------------------------------------------------------|----------------------------------------------------------------------------------------------------|----------------------------------------------------------------------------------------------------|
| 1 Izbor<br>strateškog ili<br>taktičkog<br>problema<br>odlučivanja | ○ Izabrani problem nije<br>strateški/taktički                                                                                                    | <ul> <li>Izabrani problem je taktički ili<br/>strateški, ali ne postoji<br/>argumentacija zbog kojih<br/>karakteristika je to strateški ili<br/>taktički problem odlučivanja.</li> </ul>                                                                                                    | Izabrani problem je taktički ili<br>strateški. Argumentacija zbog<br>kojih karakteristika je to strateški<br>ili taktički problem odlučivanja<br>nije potpuna (vrlo je kratka).                                                                                                    | Izabrani problem je taktički<br>ili strateški. Argumentacija<br>zbog kojih karakteristika je<br>to strateški ili taktički<br>problem odlučivanja je<br>potpuna: objašnjeno je<br>zašto je to dugoročna<br>odluka, koliko košta, na<br>koga se sve reflektira, koja<br>razina menadžmenta ju<br>donosi, po kojoj proceduri<br>slično. |
| 2 Hijerarhijska<br>struktura                                      | Postoje ozbiljni propusti u<br>hijerarhijskoj strukturi - postoje<br>tri ili više od sljedećih<br>problema: neki od kriterija su<br>nejasni, ne postoje dvije razine<br>kriterija, na prvoj razini nema<br>minimalno 3 kriterija, na<br>drugoj razini nema minimalno<br>10 kriterija, nedostaju ključni<br>kriteriji, neki kriterij je<br>dekomponiran samo na 1<br>potkriterij; jedan od kriterija je<br>dovrijednosni; neki drugi<br>propust. | <ul> <li>Hijerarhijska struktura je<br/>korektna, no postoje dva od<br/>sljedećih problema: postoje dva<br/>od sljedećih problema: neki od<br/>kriterija su nejasni, ne postoje<br/>dvije razine kriterija, na prvoj<br/>razini nema minimalno 3<br/>kriterija, na drugoj razini nema<br/>minimalno 10 kriterija, nedostaju<br/>ključni kriteriji, neki kriterij je<br/>dekomponiran samo na 1<br/>potkriterij; jedan od kriterija je<br/>dovrijednosni; neki drugi<br/>propust.</li> </ul> | Hijerarhijska struktura je<br>korektna, no postoji jedan od<br>sljedećih problema: postoje dva<br>od sljedećih problema: neki od<br>kriterija su nejasni, ne postoje<br>dvije razine kriterija, na prvoj<br>razini nema minimalno 3 kriterija,<br>na drugoj razini nema minimalno<br>10 kriterija, nedostaju ključni<br>kriteriji, neki kriterij je<br>dekomponiran samo na 1<br>potkriterij; jedan od kriterija je<br>dovrijednosni; neki drugi<br>propust. | ○ Hijerarhijska struktura je<br>vrlo dobra.                                                                                                    |
| 3<br>Strukturiranje<br>problema<br>odlučivanja                    | Proces strukturiranja je opisan<br>vrlo slabo. Navedene su samo<br>korištene metode<br>strukturiranja (ili niti nisu<br>navedene), bez pojašnjenja.                                                                                                    | <ul> <li>Proces strukturiranja je opisan<br/>na način da su opisane metode<br/>pomoću kojih se došlo do<br/>kriterija, ali ne i metode za<br/>formiranje dvorazinske<br/>bijarachija</li> </ul>                                                                                                    | <ul> <li>Proces strukturiranja je opisan<br/>detaljno. Korištene su do 3<br/>metode strukturiranja i<br/>formiranja hijerarhije.</li> </ul>                                                                                                    | <ul> <li>Proces strukturiranja je<br/>opisan detaljno. Korištene<br/>su barem 4 metode<br/>strukturiranja i formiranja<br/>hijerarhije.</li> </ul>                                                                                                    |

foi

### Aktivnost za bodove - Metoda AHP@

#### Faza evaluacije procjena

| Faza uređivanja postavki radionice<br>Prebaci na fazu uređivanja postavki radioniceO                                                                                     | Faza predaje radova<br>Prebaci na fazu predaje radova                                                                                                    | Faza procjene radova<br>Prebaci na fazu procjene radova                                                                                                    | Faza evaluacije procjena<br>Trenutačna faza $igoplus$                                                                                                    | Zatvoreno<br>Zatvori radionicu           |
|----------------------------------------------------------------------------------------------------|----------------------------------------------------------------------------------------------------|----------------------------------------------------------------------------------------------------|----------------------------------------------------------------------------------------------------|------------------------------------------|
| <ul> <li>Napišite uvod u radionicu</li> <li>Napišite upute za predaju radova</li> <li>Uredite obrazac za procjenu</li> <li>Pripremite pokazne primjere radova</li> </ul> | <ul> <li>Napišite upute za procjenu</li> <li>Raspodjela predanih radova<br/>očekivano: 45<br/>predano: 42<br/>za raspodjelu: 0</li> <li>Postoji barem jedan korisnik koji nije predao<br/>rad</li> <li>Rok za predaju radova: Srijeda, 3 Lipanj 2020,<br/>10:00 (prije 40 dana)</li> <li>Predaja rada nakon isteka roka je dopuštena</li> <li>Vremenska ograničenja se ne odnose na vas</li> </ul> | <ul> <li>Procijeni tuđe radove<br/>ukupno: 5<br/>preostalo: 0</li> <li>Radovi se mogu procjenjivati od Srijeda, 3<br/>Lipanj 2020, 11:00 (prije 40 dana)</li> <li>Rok za procjenu: Ponedjeljak, 8 Lipanj 2020,<br/>08:59 (prije 35 dana)</li> <li>Vremenska ograničenja se ne odnose na vas</li> </ul> | <ul> <li>✓ Izračun ocjena za predani rad<br/>očelóvano: 45<br/>izračunato: 42</li> <li>✓ Izračun ocjena za procjene<br/>očekivano: 45<br/>izračunato: 39</li> <li>✓ Napišite zaključak o aktivnosti</li> <li>✓ Prebaci u sljedeću fazu</li> </ul> |                                          |
| Način evaluacije ocjena  Uspore<br>• Postavke evalucije po<br>Usporedba procjena                                                                                         | dba s najboljom procjenom<br>Cocjena<br>Vrlo striktno 🗢                                                                                                    |                                                                                                    |                                                                                                    |                                          |
| Izvještaj o ocjenama radioni                                                                                                    | Ponovo izračunaj ocjene                                                                                                    |                                                                                                    |                                                                                                    |                                          |
|                                                                                                    |                                                                                                    | Vidljive grupe (AHP) Svi sudionici 🗢                                                                                                    |                                                                                                    |                                          |
| Ime 🔷 👻 / Prezime Predaja rada 🔷                                                                                                    | 🗸 / Zadnji puta izmijenjeno <sup>🔶</sup> 🗸                                                                                                    | Ocjene su dodijeljene Ocjena za pred                                                                                                    | ani rad (od 12,00) <sup>▲</sup> Dodijeljene od                                                                                                    | Ocjena za obavljenu procjenu (od 3,00) ▲ |
| Odabir izvođača<br>izmijenjeno Srije                                                                                                    | za renoviranje Podravkine zgrade<br>da, 3 Lipanj 2020, 09:58                                                                                                    | 7,03 (0,56) <<br>9,52 (2,63) <<br>9,10 (3,00) <<br>4,55 (0,00) @                                                                                                    | 8,55<br>10,34 (3,00) ×<br>7,86 (0,31) ×                                                                                                    | 1,29                                     |
| Ovaj korisnik ne                                                                                                    | ma predanih radova                                                                                                    |                                                                                                    | (-)><br>- (-)>                                                                                                    | -                                        |

Q -

## **4. RADIONICA**

### • Zaključno

- o Omogućuje vršnjačko procjenjivanje što je dobro za postizanje viših razina ishoda učenja prema Bloomovoj taksonomiji
- Studenti dobivaju 2 vrste bodova: bodovi za svoju zadaću i bodove za kvalitetu procjena koje su napravili za druge studente
- o 5 faza:
  - Faza postavljanja radionice: definiranje načina procjenjivanja, broj bodova za zadaću, broj bodova za procjenu, tip i broj datoteka koji se predaje, upute za predaju, upute za procjenu, vremenski rokovi, korištenje samoprocjene, definiranje pokaznih primjera (prilikom uploadanja pokaznih primjera, pojavi se greška, ali je dobra stvar da se sve ipak uspješno implementira), definiranje obrasca za ocjenu ili rubrike
  - Faza izrade zadaće: u ovoj fazi studenti izrađuju svoje zadaće; prilikom izrade zadaće mogu konzultirati primjere dobre prakse, rubriku (i obrasce za ocjenjivanje) po kojoj će raditi evaluaciju zadaća svojih kolega i po kojoj će sami biti procjenjivani te sukladno tome prilagođavati svoju zadaću. Također, unutar ove faze je moguće i napraviti probne evaluacije pokaznih primjera
  - Faza evaluacija zadaća (vršnjačko procjenjivanje): nastavnik prvo rasporedi zadaće po studentima (poželjno korištenje opcije "raspored slučajnim odabirom") nakon čega studenti pregledavaju dobivene zadaće i ocjenjuju ih uz pomoć obrasca za ocjenu ili rubrike. Unutar ove faze i nastavnik može napraviti procjenu svih radova. Pri tome nastavnik (za kojeg pretpostavljamo da je najobjektivniji) sebi može dodijeliti najveću važnost (ponder) u smislu utjecaja na konačne bodove.
  - Faza izračuna bodova: u ovoj fazi možemo pokrenuti algoritam (koji ima 5 moda) za izračun konačnih bodova. Algoritam će uvažiti sve procjene sukladno ponderima koji su definirani. Studentske evaluacije po defaultu imaju ponder 1. Ovo je bitno za napomenuti studentima: ako studenti precjenjuju ili podcjenjuju zadaće svojih kolega kako bi kolege dobili višu/nižu ocjenu za svoj rad, gubit će svoje bodove za kvalitetu procjena.
  - Zaključenje radionica: objava bodova i recenzija.
- Ovom aktivnošću se može odraditi bilo koja zadaća ili seminarski rad.

## 5. FORUM

- Mogućnost obrade zadaće kroz forum gdje studenti kroz post /ove odgovaraju na postavljeni zadatak
- Mogućnost ocjenjivanja tuđih postova (temeljem četa se računa ocjena za zadatak – peer-to-peer assessment)
- Nastavnik dodjeljuje ocjenu za cijeli forum
- PREDNOSTI: transparentno
- NEDOSTACI: puno vremena potrebno za ocjenu cijelog foruma od strane nastavnika; ne možemo biti sigurni tko je stvaran autor zadaće, studenti ne vole peer-topeer assessment

| Aktivni kviz                   | Anketa                       | Baza podataka                     | Chat<br>☆ 🚯                      | Datoteka<br>☆ 🚯           | Dijalog<br>☆ 🚯                 |
|--------------------------------|------------------------------|-----------------------------------|----------------------------------|---------------------------|--------------------------------|
| Ģ                              | 0                            | Hop                               | lgra - Kniiga s                  |                           |                                |
| Forum<br>☆ ❶                   | GeoGebra<br>☆ 🚯              | H5P<br>☆ <b>①</b>                 | pitanjima<br>Ø                   | lgra - Kripteks<br>🚯      | lgra - Križaljka<br>🚯          |
| Igra - Milijunaš               | lgra - Skrivena<br>slika     | lgra - Sudoku<br>O                | lgra - Vješalo                   | Igra - Zmije i<br>Ijestve | HSP<br>Interaktivni<br>sadržaj |
| Knjiga<br>☆ <b>①</b>           | Lekcija                      | Mapa<br>☆ ❶                       | Mapa<br>studenta<br>☆ ❶          | Odabir     ☆              | LΩ<br>Odabir grupe<br>☆ ➊      |
| ①<br>Online<br>sastanci<br>☆ ① | ØZnaka<br>☆ <b>0</b>         | <br>Planer<br>☆ €                 | ✓ <sub>def</sub><br>Popis<br>☆ ❹ | Poveznica<br>☆ ❹          | Preglednik 3D<br>modela<br>☆ 0 |
| Prisutnost<br>☆ <b>①</b>       | <mark> </mark>               | Aa<br>Rječnik<br>☆ ❹              | SCORM paket                      | È<br>Stranica<br>☆ ❹      | v<br>Test<br>☆ ❹               |
| ૢૢૢૢૺ<br>Umna mapa<br>☆ ઉ      | ୍କ୍ଲି<br>Vanjski alat<br>☆ ସ | virtualni<br>laboratorij z<br>☆ € | Wiki<br>☆ ❹                      | Zadaća                    |                                |

## 5. FORUM

### • **Kako**?

- Ocjenjivanje cijelog foruma (nastavnik)
- Ocjene (moguć peer assessment)

   u Ovlastima dodati
   Studente za ocjenjivanje postova
- <u>https://ww</u> w.youtube.c om/watch? v=ujxawSSg rpY

### ਙ Forumø

- Opće postavke
- Dostupnost
- Privitci i brojač riječi
- Pretplata i praćenje foruma
- Zaključavanje rasprave
- Granični broj poruka za blokiranje
- Ocjenjivanje cijelog foruma

|   | Ocjenjivanje 💡                      |                                                  |
|---|-------------------------------------|--------------------------------------------------|
|   |                                     | Vrsta Nema ocjene 🗢                              |
|   |                                     | Nema ocjena                                      |
|   |                                     | Prosjek ocjena                                   |
| - | Ociene                              | Broj ocjena                                      |
|   |                                     | Najviša ocjena                                   |
|   | Uloge s ovlastima za ocjenjivanje 😨 | Najniža ocjena moguća prije spremanja aktivnosti |
|   |                                     | Zbroj ocjena                                     |
|   | Način ocjenjivanja 🛛 😮              | Nema ocjena 🗢                                    |

- Zajedničke postavke modula
- Ograniči dostupnost

foi

| predane    | e ocjen        |                                  | ×        | Odla    | zak mladih iz Hrvatske                                                                                                    |
|------------|----------------|----------------------------------|----------|---------|----------------------------------------------------------------------------------------------------|
| lf.foi.hr/ | /rating,       | /index.php?contex                | c        | - napi. |                                                                                                    |
|            | 4/J            | пеојејја, ту т                   | •        |         |                                                                                                    |
| ić         | 5 / 5<br>5 / 5 | Nedjelja, 19 T<br>Nedjelja, 19 T | ir<br>ir |         |                                                                                                    |
| ес         | 4 / 5          | Nedjelja, 19 T                   | ř        |         | Anthusan                                                                                                    |
|            | 5 / 5          | Nedjelja, 19 T                   | ř        |         |                                                                                                    |
| k          | 4/5            | Ponedjeljak, 20                  |          |         | FILMIGO                                                                                                    |
| вC         | 5 / 5          | Ponedjeljak, 20                  |          |         |                                                                                                    |
|            | 4/5            | Ponedjeljak, 20                  |          | Prosj   | ek ocjena:4.3 (20) Ocijeni 🗢 Trajna poveznica Promijeni Izbriši Odgovori (reply) Izvezi u portfolio                                                                                                    |
|            | 4/5            | Ponedjeljak, 20                  |          |         |                                                                                                    |
|            | 4/5            | Ponedjeljak, 20                  |          | 0       | Re: Odlazak mladih iz Hrvatske<br>napisao/leane Nedjelja, 19 Travanj 2020, 23:30                                                                                                    |
|            | 3 / 5          | Ponedjeljak, 20                  |          |         | Kolegica Rižner je kroz zanimljivu reportažu o odlasku mladih ukazala na gorući problem s kojim se Hrvatska nosi. Iznijela je ključne činjenice zašto mladi odlaze "trbuhom za kruhom", kao što su želja za<br>bolje plaćenim poslom, mogućnost ljetovanja , zimovanja i slično. Prikazala je ideju kako spriječiti odlazak mladih, a s gledišta učenika spomenula je neodlučnost upisa fakulteta koji bi po završetku imao                                                                                                    |
| i.         | 4/5            | Ponedjeljak, 20                  |          |         | sigurno radno mjesto. Navela je kako odlazak mladih utječe na zatvaranje pojedinih djelatnosti, osiromašenje ruralnih područja te na umirovljenike, a kao glavni cilj je predočila očuvanje Hrvatske i njenih<br>stanovnika. Smatram da je kolegica ovom reportažom uspijela potaknuti i nas na razmišljanje o ovoj temi te se dotakla svih elemenata kritičkog razmišljanja.                                                                                                    |
|            | 5 / 5          | Ponedjeljak, 20                  |          |         | Prosjek ocjena: - Ocijeni 🗢 Trajna poveznica Prikaži nadređenu poruku Promijeni Podijeli Izbriši Odgovori (reply) Izvezi u portfolio                                                                                                    |
| lić        | 5 / 5          | Ponedjeljak, 20                  |          |         | Re: Odlazek mladih in Hrvatske<br>napisao/lama se Srijeda, 22 Travanj 2020, 13:39                                                                                                    |
|            | 4/5            | Ponedjeljak, 20                  |          |         |                                                                                                    |
|            | 4/5            | Utorak, 21 Tr                    | č        | 8       | Kolegica Marta je kroz svoj slide show prikazala zanimljivu priču i problem koji je aktualan već godinama u Hrvatskoj. Svoj zadatak odradila je kroz navedene elemente koji su bili zadaća i uspješno dočarala<br>problem koji se odnosi s gledišta mladih sveukupno, kao i samih pojedinaca. Kao svrhu ovog kritičkaog razmišljanja prepoznala sam da kolegica nastoji ukazati na probleme koje imaju mladi u Hrvatskoj i<br>kako bi se oni mogli riješiti. Navela je i načine na koje smo informirani o toj situaciji, kroz koje je ona donijela svoje pretpostavke i sve zajedno podkrijepila posljedicama koje će snaći Hrvatsku ukoliko se taj |
|            | 5 / 5          | Srijeda, 22 Tr                   | s<br>•   |         | trend nastavi. Zadatak je odrađen jasno, točno i realno.<br>Prosjek ocjena: - Ocijeni   Trajna poveznica Prikaži nadređenu poruku Promijeni Podijeli Izbriši Odgovori (reply) Izvezi u portfolio                                                                                                    |
| čivar      | nju            | •                                |          |         | Re: Odlazak mladih iz Hrvatske                                                                                                    |

# foi

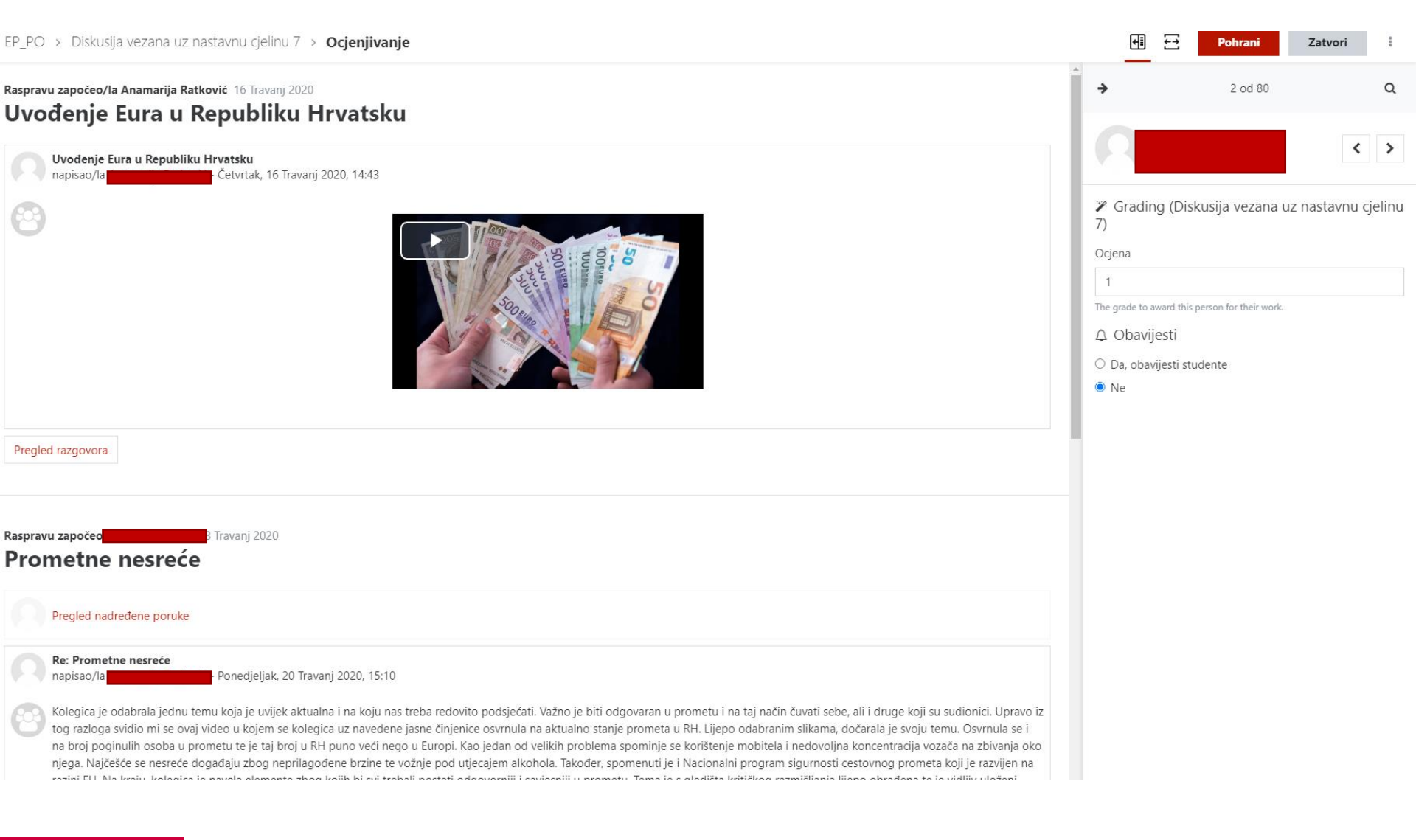

# foi

## 5. FORUM

### Zaključno

- Za obavijesti, rasprave i slično, ali i za provjeru znanja
- Aktivnosti koje se odrađuju putem foruma:
  - ne bi trebale biti preteške
  - ne bi trebale donositi puno bodova;
  - to su aktivnosti koje osiguravaju kontinuirani rad studenata tokom semestra;
  - to su aktivnosti koje su teško-pogrešive
- Ocjenjivanje:
  - Uključenjem studenata (peer assessment)
  - Nastavnička ocjena

- Prije kreiranja testa, potrebno je napuniti bazu pitanja
- Baza pitanja treba se organizirati hijerarhijski
- Dobra praksa je organizacija po temama, a unutar tema po kategorijama, tj. težini pitanja

0

- Kategorije pitanja za 'E-kolegij: Poslovno odlučivanje'
- Kolokvij 1 (0) 🛍 🏼 🌣
  - 001 Uvod u odlučivanje (19) 🛍 🔅 🗲 🕓
    - Ostalo (9) 🛍 🍄 🗲 🛛
    - Tip all-or-nothing multiple choice (5) 🛍 🌣 🗲 🛧 🕹 🗦
    - 🔹 Tip točno/netočno (11) 🛍 🌣 🗲 🛧 🕹 🗲
    - Tip uparivanje odgovora (1) 🛍 🌣 🗲 🛧 🔸 🗲
    - Tip višestruki odabir (17) 🛍 🌣 🗲 🛧 🔶
  - ∘ 002 Teorije odlučivanja (13) 🛍 🌣 🗲 🛧 🔶 🗲
    - 🔹 Ostalo (1) 🛍 🏼 🖨 🗲
    - Tip all-or-nothing multiple choice (1) 🛍 🌣 🗲 🛧 🔶 🗲
    - Tip točno/netočno (2) 🛍 🌣 🗲 🛧 🔶 🗲
    - Tip uparivanje odgovora (3) 🛍 🌣 🗲 🛧 🔸 🗲
    - Tip višestruki odgovor (14) 🛍 🌣 🗲 🛧 🔶
  - 003 Pristupi odlucivanju (7) 🛍 🌣 🗲 🛧 🗲
    - 🔹 Ostalo (4) 🛍 🍄 🗲 🛛 🗣
    - Tip točno/netočno (8) 🛍 🌣 🗲 🛧 🕹 🗲
    - Tip višestruki odabir (29) 🛍 🌣 🗲 🛧 🗦
  - 💿 004 Organizacijska struktura (29) 🛍 🔅 🗲 🛧 🔸 🗲
    - 🔹 Ostalo (3) 🛍 🍄 🗲 🛛 🖣
    - Tip točno/netočno (6) 🛍 🌣 🗲 🛧 🔶 🗲
    - Tip uparivanje odgovora (1) 🛍 🌣 🗲 🛧 🔶 🗲
    - Tip višestruki odabir (19) 🛍 🌣 🗲 🛧 🗦
  - - Tip točno/netočno (2) 🛍 🌣 🗲 🕔
    - Tip uparivanje odgovora (3) 🛍 🌣 🗲 🛧 🕹 🗲
    - 🔹 Tip višestruki odabir (14) 🛍 🌣 🗲 🛧 🔶
  - 011 Etika u odlučivanju (15) 箇 🌣 🗲 🔶
    - Tip točno/netočno (9) 🛍 🔅 🗲 👘
    - Tip uparivanje odgovora (2) 🛍 🌣 🗲 🛧 🔸 🗲
    - Tip višestruki odabir (5) 🛍 🌣 🗲 🛧 🔶

www.foi.unizg.nr

- Vrste pitanja:
  - Točno/netočno
  - Višestruki odabir jedno rješenje i više rješenja
  - Isključivi višestruki odabir
  - Kratki brojčani odgovor
  - Kratki odgovor
  - Drag&drop uparivanje
  - Uparivanje odgovora
  - Umetanje riječi koje nedostaju (Cloze)
  - Umetanje riječi
  - Esejski odgovor

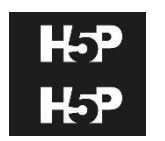

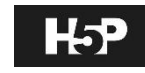

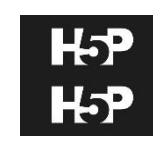

### Točno/netočno

- lako postoji opcija za dodavanje ove vrste pitanja, poželjno je ovu opciju implementirati preko vrste pitanja Multiplechoice jer je tada moguće definirati da pogrešan izbor donosi negativne bodove (a ne 0)
- Ova vrsta pitanja koristi se za provjeru teorijskog znanja kao što su definicije, ali i za zadatke u kojima je potrebno zaključivanje
- Poželjno je da se rečenica koja je predmet ovog pitanja nigdje u materijalima ne nalazi točno u tom obliku budući da se takav materijal lako i brzo pretražuje

| Pitanje <b>8</b>              | Intelektualne vrline razvijaju se kontinuiranom primjenom alata za kritičko razmišljanje na način da se elementi kritičkog razmišljanja |
|-------------------------------|----------------------------------------------------------------------------------------------------|
| Netočno                       | primjenjuju na intelektualne standarde.                                                                                                 |
| Broj bodova:<br>-0,50 od 1,00 | a. Točno                                                                                                    |
| ♥ Označi<br>pitanje           | 🔿 b. Netočno.                                                                                                    |
| Uredi<br>pitanje              |                                                                                                    |
|                               |                                                                                                    |

Vaš odgovor nije točan. Ispravan odgovor je: Netočno.

www.FOI.unizg.hr

×

### • Višestruki odabir – jedno rješenje

- ako ima više ponuđenih odgovora samo jedan donosi 100% bodova, a ostali mogu donositi 0 % bodova, negativne bodove ili drugi postotak bodova
  - PREPORUKA: netočni odgovori odnose 1/n % bodova (n je broj opcija u pitanju)

| Pitanje 🤉                     | Koja od definicija odlučivanja nije najtočnija?                                                           |   |
|-------------------------------|----------------------------------------------------------------------------------------------------|---|
| Netočno                       |                                                                                                    |   |
| Broj bodova:<br>-0,25 od 1,00 | In Proces odlučivanja je izbor načina djelovanja između više alternativa.                                 | × |
| 🖗 Označi<br>pitanje           | <ul> <li>b. Proces identifikacije skupine mogućih inačica i izbor najpovoljnije od njih</li> </ul>        |   |
| Uredi<br>pitanje              | <ul> <li>c. Odlučivanje je izbor između više potencijalnih inačica.</li> </ul>                            |   |
| pitanje                       | <ul> <li>d. Proces odlučivanja je proces identifikacije problema i proces rješavanja problema.</li> </ul> |   |
|                               |                                                                                                    |   |
|                               |                                                                                                    |   |
|                               | Vaš odgovor nije točan.                                                                                   |   |
|                               | Ispravan odgovor je:                                                                                      |   |
|                               | Proces odlučivanja je proces identifikacije problema i proces rješavanja problema.                        |   |
|                               |                                                                                                    |   |

### Višestruki odabir – više rješenja

- ako je više ponuđenih odgovora točno, obavezno je potrebno kod netočnih odgovora dodijeliti negativne bodove jer u protivnom odabir svih opcija (točnih i netočnih) donosi 100% bodova
- Ukupan rezultat ovdje ne može biti ispod o

#### Pitanje 13 K

Netočno

Broj bodova: 0,00 od 1,00

∛ Označi pitanje

Uredi pitanje

#### Koji primjeri predstavljaju ispravno postupanje?

- a. Menadžer poduzeća koji je po struci informatičar treba odlučiti o postupanju po osnovi zakona o zaštiti prirode. Za taj problem on će koristiti autokratski stil odlučivanja.
- b. Voditelj prodaje već dugo vremena nailazi na poteškoće u upravljanju svojim podređenima. Mora donijeti odluku o načinu distribucije proizvoda što je u njegovoj ekspertizi. Za taj problem on će koristiti demokratski stil odlučivanja.
- c. Voditelj marketinga mora brzo reagirati na problem koji se desio vezano uz pritužbe na zadnju TV reklamu kojom se reklamira njegova firma. Za taj problem koristit će demokratski stil odlučivanja.
- d. Voditelj nabave ima priliku promijeniti dobavljača glavne sirovine za proizvodnju proizvoda svog poduzeća. Promjena dobavljača imat će utjecaj na sve razine poduzeća. Za taj problem koristit će demokratski stil odlučivanja.

### Isključivi višestruki odabir

- All-or-nothing
- Vrsta pitanja višestrukog odabira gdje student dobiva 100 % bodova ako je označio sve točne odgovore od ponuđenih
- ako studentu jedan ili više odgovora nedostaju, ili je barem jedan višak. dobiva 0%

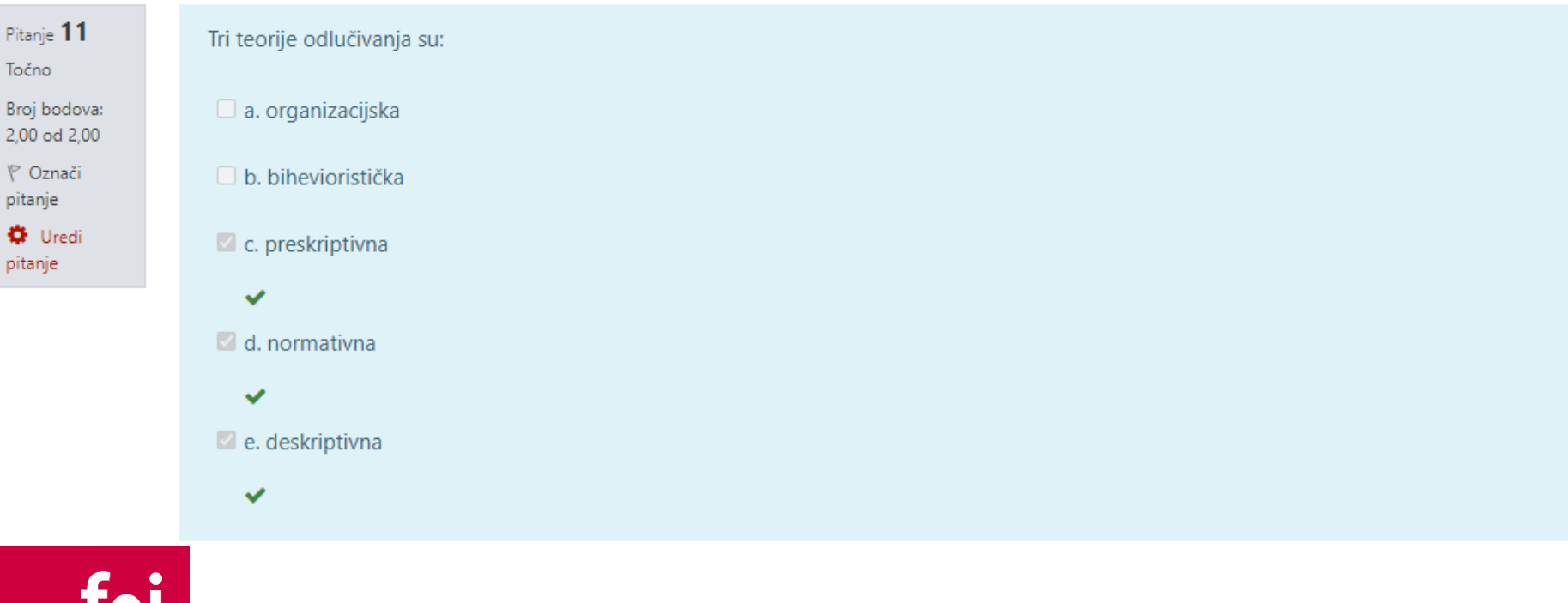

### Esejsko pitanje

- Dugo opisno pitanje...
- Treba ga ručno ispraviti koristite Ručno ocjenjivanje (jako brzo!)
- Ovo pitanje ne smije biti takvo da je odgovor dan u materijalima već da se studenta pita nešto što je implicitno napisano u gradivo ili neka primjena (npr. umjesto opisa teorijskih faza procesa kreativnosti pitati "na primjeru razvoja čokolade s novim okusom (kojim?) objasnite faze procesa kreativnosti"

### Kratki odgovor

- Student ovdje treba upisati točan izraz kao svoj odgovor.
- Poželjno je da to bude jedna riječ, ili što kraći niz riječi
- Navođenje svih oblika točnog odgovora
- Za studenta polje za upisivanje odgovora vizualno isto izgleda kao i kod brojčanog odgovora

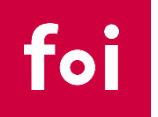

### Kratki brojčani odgovor

- Student ovdje treba upisati broj kao odgovor na postavljeno pitanje.
- To pitanje može biti zadatak koji treba izračunati pa upisati rješenje ili upisati točan broj nečega
- Paziti na decimalnu točku/zarez (podesiti korisnički profil)
  - Korisnik treba podesiti profilni jezik na hrvatski
  - Moguće je ovo pitanje realizirati kao "Kratki odgovor" pa kao odgovor upisati obje varijante – i s točkom i sa zarezom
- Moguće je definirati raspone u kojima će sustav priznati 100% ili neki drugi postotak bodova

### • UPARIVANJE

- Minimalno dva pitanja i tri odgovora
- Ne smije biti u formi koja je prikazana u nastavnim materijalima

Uparite kontekst (primjer: funkcionalnosti televizora) s odgovarajućom skupinom tehnika kreativnosti.

spajanje dvd playera i reprodukcija sadržaja

upravljanje pametnim napravama u kući preko televizora

emitiranje televizijskog signala

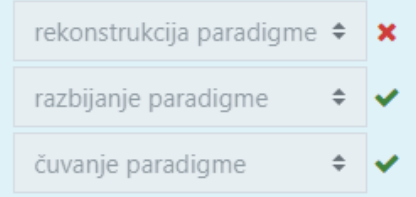

Pitanje 11

Djelomično točno

Broj bodova: 0,67 od 1,00

P Označi

Uredi pitanje

pitanje

### RAČUNSKO PITANJE

- Kreiranje cijelih setova računskih pitanja čiji rezultat se računa po nekoj formuli
  - Potrebno je izračunati vrijednost najveće probodne sile strojne šivaće igle promjera 0,8 mm ako je debljina izratka 0,6 mm, koeficijent trenja površine igle 0,24, kut vrha igle 18°, modul elastičnosti materijala 3 N/mm2, a koeficijent korekcije 0,92.

$$D = 0.8 \text{ mm} \quad h = 0.6 \text{ mm} \quad \mu = \text{mi} = 0.24 \quad \alpha = \text{alfa} = 18^{\circ} \quad \text{E} = 3 \text{ N/mm2} \ \eta = \text{eta} = 0.92$$
$$P_{max} = EDpi \left[ \frac{D}{6} + \mu \cdot \eta \cdot h - \frac{\mu \cdot \eta \cdot h}{6tg\alpha} \left( 3 - \frac{1}{\eta} - 2\sqrt{\frac{\mu \cdot \eta}{tg\alpha + \mu}} \right) \right]$$

 Formula: = pi()\*{E}\*{D}\*({D}/6+{mi}\*{eta}\*{h}-({mi}\*{eta}\*{h})/(6\*tan(pi()\*{alfa}/180)\*(3-1/{eta}-2\*sqrt(({eta}\*{mi})/(tan(pi()\*{alfa}/180)+{mi})))))

| Formula 1 odgovora = | pi()*{E}*{D}*({D}/6+{mi}*{eta}*{h}-({mi}*{eta}*{h})/(6*tan(pi()*) Ocjena 100% +                                                                                                    |
|----------------------|----------------------------------------------------------------------------------------------------|
| Odstupanje ±         | 0,01 Vrsta Nominalno 🗢                                                                                                    |
| Točan odgovor sadrži | 2   Oblik decimale                                                                                                    |
| Povratna informacija | Image: A ■     B     Image: Image: Image: A ■     Image: Image: A ■     Image: Image: A ■     Image: A ■     Image: A ■ |

### CLOZE pitanje

 Vrsta pitanja koja za dani kontekst omogućava postavljanje više potpitanja (upisivanje riječi, odabir jednog odgovora, odabir više odgovora, kratki brojčani odgovor)

| Pitanje <b>13</b>              |
|--------------------------------|
| Točno                          |
| Broj bodova:<br>12,00 od 12,00 |
| P                              |
| Uredi<br>pitanje               |

|         | Kamera/mpx<br>(max) | Cijena/kn (min) | Trajanje baterije/h<br>(max) | Ekran/''<br>(max) | Trajanje pretplate/god<br>(min) |
|---------|---------------------|-----------------|------------------------------|-------------------|---------------------------------|
| M1      | 8                   | 1200            | 24                           | 5                 | 1                               |
| M2      | 8                   | 1170            | 24                           | 4,3               | 4                               |
| M3      | 9                   | 1199            | 36                           | 4,6               | 1                               |
| Raspon* | 1                   | 100             | 6                            | 0.5               | 0                               |

\*vezano uz pseudoleksikografski uređaj

Odgovorite na sljedeća pitanja.

a) Koliki je prioritet alternative M3 po kriteriju ekran ukoliko se primjenjuje 0-1 normalizacija (normalizacija prema rasponu vrijednosti) - upišite rezultat zaokruživanjem na 2 decimale koristeći DECIMALNI ZAREZ

Upišite odgovor: 0,43

b) Koliki je prioritet alternative M1 po kriteriju trajanje pretplate ukoliko se primjenjuje normalizacija prema najvećoj vrijednosti - upišite rezultat zaokruživanjem na 2 decimale koristeći DECIMALNI ZAREZ

#### Upišite odgovor: 0,75

Odredite rješenje po pseudoleksikografskom uređaju. Poredak važnosti kriterija je prema tablici s lijeva na desno. Upišite odluku.

Upišite odgovor: M3

d) Koji je kriterij bio ključan za donošenje odluke u zadatku c)? Upišite SAMO naziv kriterija (npr. Trajanje pretplate)

Upišite odgovor:

Trajanje baterije

 $\checkmark$ 

55

### • UVOZ i IZVOZ pitanja

Preporučeni formati: XML i Gift

Kategorije Uvezi podatke Pitanja Izvoz Uvezi pitanja iz datotekeø Proširi sve Oblik datoteke ○ Aiken oblik 👔 A O Blackboard ○ Examview 🕜 ○ GIFT oblik ? O Microsoft Word 2010 tablični oblik (wordtable) O Moodle XML oblik @ 🔿 Oblik "riječ koja nedostaje" 👩 🔿 Pitanja s umetanjem riječi koje nedostaju (Cloze) 💡 ○WebCT oblik ?

### Opće postavke

Uvezi pitania iz datoteke

foi

### • Dobre prakse:

- Dostupnost testu ograničite na minimum (ako test počinje u PON u 12 i traje 1 sat, neka tako bude i dostupan).
- U 12.05 postavite lozinku za test (nema pristupa za one koji su zakasnili)
- Svako pitanje na novoj stranici, navigacija sekvencijalna
- Po završetku testa, ne pokazujte odmah rezultat dozvolite si napraviti analizu rezultata pa objaviti rezultat
- Ne morate objaviti i test možete samo bodove, pokazivanje testa na konzultacijama (f2f ili online)

### Tehničke upute

- Navedite sve tehničke aspekte potrebne za provođenje ispita: računalo, web-kamera, mikrofon, stabilna Internet veza, mobitel
- Tijekom online ispita preporuča se imati otvoren chat sa studentima gdje mogu prijavljivati poteškoće na koje nailaze za vrijeme provođenja ispita
- Preporuke:
  - Zabranjene slušalice, uključen mikrofon
  - Kamera treba pokazivati studenta, radni stol i monitor

### Etička načela

• Studente upoznajte s etičkim aspektom pristupanja ispitu

### Ispravljanje testa

- Zatvorena pitanja automatski se ispravljaju
- Potrebno ručno ispraviti Brojčano pitanje radi točke i zareza
- Potrebno ručno ispraviti esejska pitanja
- Opcija "Ručno ispravljanje" omogućava da u jednom prozoru (ili više njih – koliko vi odredite) ispravite sve odgovore na bilo koje pitanje

| Kolokvii 1                                                                                                    | \$                                                                       |
|----------------------------------------------------------------------------------------------------|--------------------------------------------------------------------------|
|                                                                                                    | Uredi postavke                                                           |
| <ol> <li>Pristupanjem ovom online testu potvrđujem da neću koristiti nedozvoljena i neetična sredstva poput tiskanih ili elektroničkih sadržaja i alata izvan testa, davanja ili prima<br/>odgovaranja na pitanja u testu, kao i bilo koje druge oblike neakademskog i neetičnog ponašanja radi postizanja boljeg rezultata od onog koji mogu ostvariti samo temelj<br/>pristupanja ovom testiranju.</li> <li>Suglasan/suglasna sam da nastavnik nakon pregleda svih testova ima pravo poništiti moje odgovore na jedno ili više pitanja u testu te tražiti dodatno usmeno odgovaranj</li> </ol> | Izmjena pravila za grupu<br>Izmjena pravila za korisnika<br>O Uredi test |
| testa kako bi vrednovao moje znanje.<br>3. Svjestan/svjesna sam da u vrijeme online testiranja može doći do poteškoća u pristupu ili radu s online testom što može biti uzrokovano mojim računalom, internetskom v<br>ili programskim kvarom.<br>4. Svjestan/svjesna sam da postoji mogućnost da mojom greškom neće biti evidentirani svi odgovori u testu ili da neću stići dati odgovore na sva pitanja unutar vremensko<br>5. Prihvaćam mogućnost da mi se zbog izbjegavanja prepisivanja ograniči mogućnost povratka i/ili ispravljanja ranije unesenih odgovora.                            | Pregreu (preview)     Exclusion     Ocjene     Odgovori     Statistika   |
| OJ PITANJA: 21 zatvoreno + 1 esejsko                                                                                                    | Ručno ocjenjivanje<br>Lokalno dodljeljene uloge                          |
| jeme: 30 minuta                                                                                                    | Ovlasti<br>Provjera ovlasti<br>Filtri<br>Zapisi                          |
| Dopušteni broj pokušaja: 1<br>Test je zatvoren na datum Monday, 19. April 2021., 14:00                                                                                                    | Zapisi<br>Backup<br>Vraćanje iz kopije<br>Baza pitanja                   |

www.FOI.unizg.hr

### Statistika

- Zanimljivi *inside* rezultata vašeg predmeta možete dobiti u opciji "Statistika" na vašem testu.
- Statistika se može promatrati na razini cijelog testa ili na razini pitanja
- Uz pomoć Statistike možemo saznati u kojoj mjeri je test dobar za provjeru znanja određenog gradiva (usporedba s validacijom upitnika u istraživanju)

| Kolokvii 1                                                                                                    | <b>\$</b> -                                                                                                    |
|----------------------------------------------------------------------------------------------------|----------------------------------------------------------------------------------------------------|
|                                                                                                    | Uredi postavke                                                                                                    |
| <ol> <li>Pristupanjem ovom online testu potvrđujem da neću koristiti nedozvoljena i neetična sredstva poput tiskanih ili elektroničkih sadržaja i alata izvan testa, davanja ili prima<br/>odgovaranja na pitanja u testu, kao i bilo koje druge oblike neakademskog i neetičnog ponašanja radi postizanja boljeg rezultata od onog koji mogu ostvariti samo temel<br/>pristupanja ovom testiranju.</li> <li>Suglasan/suglasna sam da nastavnik nakon pregleda svih testova ima pravo poništiti moje odgovore na jedno ili više pitanja u testu te tražiti dodatno usmeno odgovaran<br/>testa kako bi vrednovao moje znanje.</li> <li>Svjestan/svjesna sam da u vrijeme online testiranja može doći do poteškoća u pristupu ili radu s online testom što može biti uzrokovano mojim računalom, internetskom v<br/>ili programskim kvarom.</li> <li>Svjestan/svjesna sam da postoji mogućnost da mojom greškom neće biti evidentirani svi odgovori u testu ili da neću stići dati odgovore na sva pitanja unutar vremensko<br/>5. Prihvaćam mogućnost da mi se zbog izbjegavanja prepisivanja ograniči mogućnost povratka i/ili ispravljanja ranije unesenih odgovora.</li> </ol> | Izmjena pravila za grupu<br>Izmjena pravila za korisnika<br>Uredi test<br>Pregled (preview)<br>Rezultati<br>Ocjene<br>Odgovori                                           |
| ROJ PITANJA: 21 zatvoreno + 1 esejsko<br>rijeme: 30 minuta                                                                                                    | <ul> <li>Statistika</li> <li>Kucno ocjenjivanje</li> <li>Lokalno dodijeljene uloge</li> <li>Ovlasti</li> <li>Provjera ovlasti</li> <li>Filtri</li> <li>Zapisi</li> </ul> |
| Dopušteni broj pokušaja: 1<br>Test je zatvoren na datum Monday, 19. April 2021., 14:00                                                                                                    | Backup<br>Vraćanje iz kopije<br>Baza pitanja                                                                                                    |

| Naziv testa                                                                          | Kolokvij 1                     |
|--------------------------------------------------------------------------------------|--------------------------------|
| Naziv e-kolegija                                                                     | Poslovno odlučivanje           |
| ID broj                                                                              | k1                             |
| Test dostupan od:                                                                    | Monday, 19. April 2021., 12:00 |
| Test dostupan do:                                                                    | Monday, 19. April 2021., 14:00 |
| Otvori za                                                                            | 2 sat(a)                       |
| Broj ocijenjenih prvih pokušaja                                                      | 85                             |
| Ukupni broj ocijenjenih pokušaja                                                     | 85                             |
| Prosječna ocjena prvih pokušaja Cili: (10% - 65%)                                    | 50,45%                         |
| Prosječna ocjena svih pokušaja                                                       | 50,45%                         |
| Prosječna ocjena posljednjih pokušaja                                                | 50,45%                         |
| Prosječna ocjena najbolje ocijenjenih pokušaja                                       | 50,45%                         |
| Medijan (za najviše ocijenjen pokušaj)                                               | 52,14%                         |
| Standardna devijacija (za najviše ocijenjen pokušaj) Cilj: (12% - 18%)               | 17,14%                         |
| Asimetrija raspodjele rezultata (za najviše ocijenjen pokušaj)                       | -0,0548                        |
| Krivulja raspodjele rezultata (za najviše ocijenjen pokušaj)                         | -0,6640                        |
| Koeficijent interne konzistentnosti (for najviše ocijenjen pokušaj) Cilj: >75% (70%) | 64,65%                         |
| Odnos pogrešaka (za najviše ocijenjen pokušaj) Cilj: <50% (55%)                      | 59,45%                         |
| Standardna pogreška (za najviše ocijenjen pokušaj) Cilj: <12%                        | 10,19%                         |

### Acknowledgement: Prof. dr. sc. Blaženka Divjak

foi

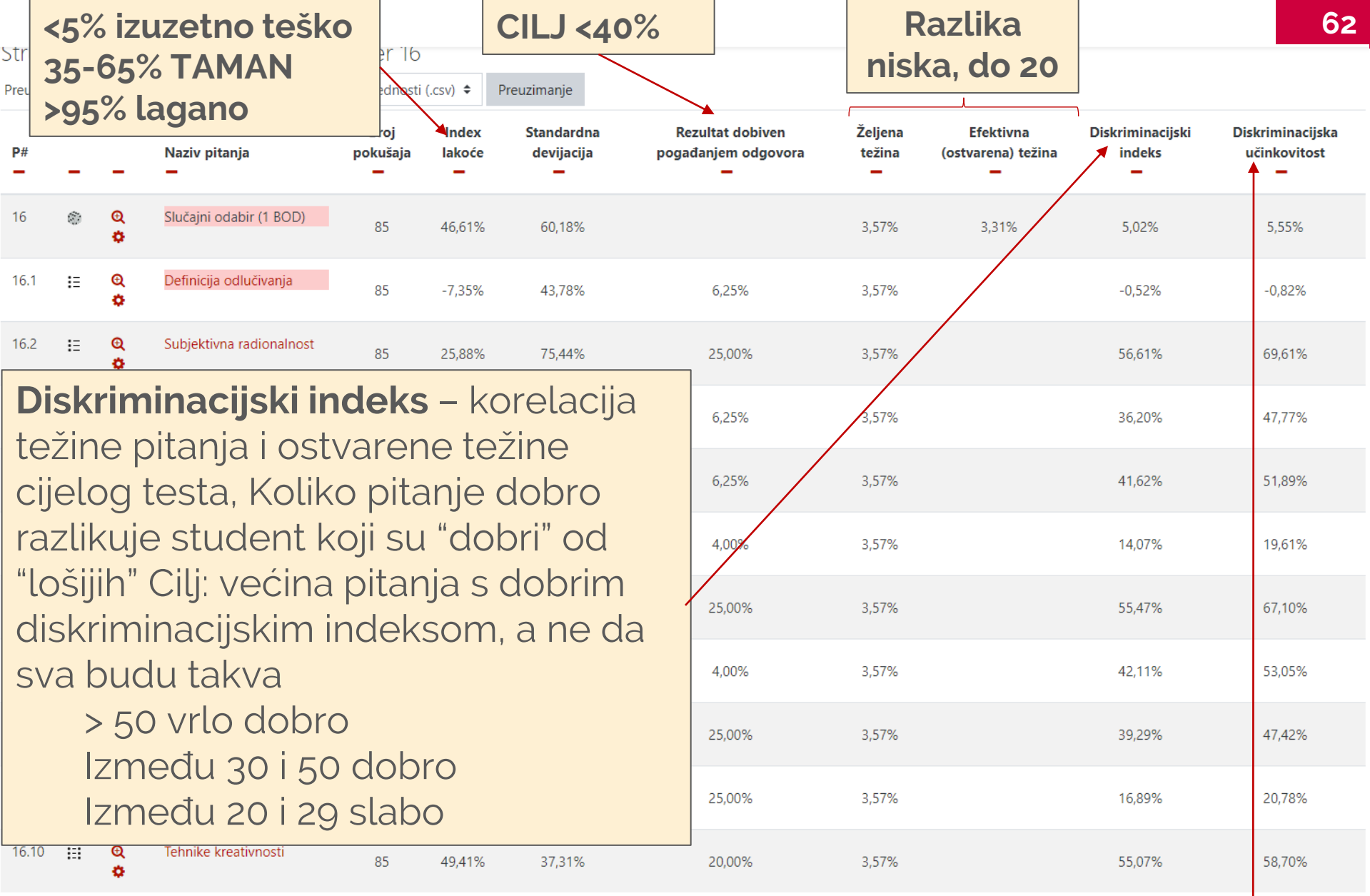

Acknowledgement: Prof. dr. sc. Blaženka Divjak

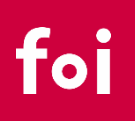

- **KAKO**?
  - Kreiranje kategorija i podkategorija pitanja: <u>https://www.youtube.com/watch?v=-kpvZAJit2w</u>
  - Smanjite varanje na testovima: <u>https://www.youtube.com/watch?v=MaQ6xJRgR20</u>
  - Vrste pitanja u testu: <u>https://www.youtube.com/watch?v=gOqhR007vQ8</u>
  - Računsko pitanje: <u>https://www.youtube.com/watch?v=EP8gwNQUOfl</u>
  - Cloze pitanje: <a href="https://www.youtube.com/watch?v=n2Fs3WafF5U">https://www.youtube.com/watch?v=n2Fs3WafF5U</a>
  - Ručno ispravljanje testa: <u>https://www.youtube.com/watch?v=UmeF2nNOysg</u>
  - Uvoz i izvoz pitanja: <u>https://www.youtube.com/watch?v=vq9HPtVeqgl</u>
- ... vrlo vjerojatno svaki vaš problem neko je sreo prije vas 😊

63

## **OSTALO**

### USMENI ISPIT

- BigBlueButton, Skype, Zoom, Google Meet, ...
- Ispit se može organizirati u virtualnoj učionici tako da je 1 ili više studenata u jednom trenutku u njoj
- Preko aktivnosti chat možete napraviti čekaonicu za usmeni ispit pa kad završi ispit s jednim studentom, možete pozvati idućega da se spoji
- Usmeni ispit možete kombinirati s kratkim online testom
- Postoje pokušaji varanja i na usmenom ispitu!

## **OSTALO**

- Centar za e-učenje (SRCE)
  - <u>https://www.srce.unizg.hr/files/srce/docs/CEU/srce\_upute\_za\_</u> odrzavanje\_testova.pdf
  - za nastavnike
- FOI (UNIZG)
  - <u>https://www.foi.unizg.hr/sites/default/files/online-nastava/upute\_provodenje\_ispita\_na\_daljinu.pdf</u>
  - https://www.foi.unizg.hr/hr/online-nastava

# HVALA NA POZORNOSTI!

### nikola.kadoic@foi.unizg.hr